1Friendess, Inc.

# 柏楚 TubesT 管材套料软件

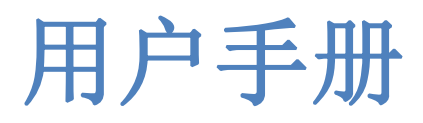

文档版本: V1.2 软件版本: 1.21.3

| <i>—</i> `, | 快   | 速使用            | 4  |
|-------------|-----|----------------|----|
|             | 1.1 | 用户界面           | 4  |
|             | 1.2 | 使用流程           | 4  |
|             |     | 1.2.1 添加零件     | 5  |
|             |     | 1.2.2 零件修正     | 5  |
|             |     | 1.2.3 设置工艺     | 5  |
|             |     | 1.2.4 排样       | 6  |
|             |     | 1.2.5 排序       | 6  |
|             |     | 1.2.6 导出       | 6  |
| <u> </u>    | 功   | 能介绍            | 7  |
|             | 2.1 | 使用界面           | 7  |
|             |     | 2.1.1 选择       | 7  |
|             |     | 2.1.2 显示       | 7  |
|             |     | 2.1.3 调整视图     | 7  |
|             |     | 1、沿Y轴旋转        | 8  |
|             |     | 2、平移           | 8  |
|             |     | 3、切换视图         | 8  |
|             |     | 4、三维调整         | 8  |
|             |     | 5、恢复默认视图       | 8  |
|             | 2.2 | 添加零件           | 8  |
|             |     | 2.2.1 从文件添加    | 9  |
|             |     | 2.2.2 添加标准零件   | 11 |
|             |     | 2.2.3 绘制包覆零件   | 11 |
|             |     | 2.2.4 绘制零件     | 12 |
|             |     | 2.2.5 批量导入标准零件 | 13 |
|             | 2.3 | 图形工艺           | 14 |
|             |     | 2.3.1 起点       | 14 |
|             |     | 2.3.2 冷却点      | 14 |
|             |     | 2.3.3 引刀线      | 14 |
|             |     | 2.3.4 补偿       | 16 |
|             |     | 2.3.5 补偿拓展样式   | 17 |
|             |     | 2.3.6 微连       | 19 |
|             |     | 2.3.7 切碎       | 19 |
|             |     | 2.3.8 删除       | 19 |
|             |     | 2.3.9 清除       | 20 |
|             | 2.4 | 特殊工艺           | 21 |
|             |     | 2.4.1 相贯孔      | 21 |
|             |     | 2.4.2 内轮廓切割    | 22 |
|             |     | 2.4.3 焊缝补偿     | 22 |
|             |     | 2.4.4 特殊刀路     | 24 |
|             | 2.5 | 零件修正           |    |

## 目录

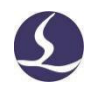

|     | 2.5.1 编辑轮廓向量   |    |
|-----|----------------|----|
|     | 2.5.2 旋转截面     | 26 |
|     | 2.5.3 曲线分割     | 27 |
|     | 2.5.4 合并相连线    | 27 |
|     | 2.5.5 绘制包覆线    | 28 |
|     | 2.5.6 绘制文字     | 29 |
|     | 2.5.7 镜像       | 30 |
|     | 2.5.8 微移       | 30 |
|     | 2.5.9 R 角微调    |    |
|     | 2.5.10 替换为点    |    |
|     | 2.5.11 一键特殊刀路  |    |
|     | 2.5.12 使曲线独立   |    |
| 2.6 | 排样             | 32 |
|     | 2.6.1 共边       | 32 |
|     | 2.6.2 自动排样     | 35 |
|     | 2.6.3 手动排样     | 36 |
| 2.7 | 排序             | 37 |
|     | 2.7.1 自动排序     | 37 |
|     | 2.7.2 手动排序     |    |
| 2.8 | 导出             | 39 |
|     | 2.8.1 导出排样结果   |    |
|     | 2.8.2 导出零件图纸   | 39 |
| 2.9 | 其他功能           | 40 |
|     | 2.9.1 模拟       | 40 |
|     | 2.9.2 容差导入     | 40 |
|     | 2.9.3 强行合并截面   | 43 |
|     | 2.9.4 自动保存 YXY | 44 |
|     | 2.9.5 提取长度数值   | 45 |
|     | 2.9.6 合并零件     | 45 |

## 一、快速使用

本章旨在演示 TubesT 的使用流程,具体的细节和案例将在后续章节说明。

## 1.1 用户界面

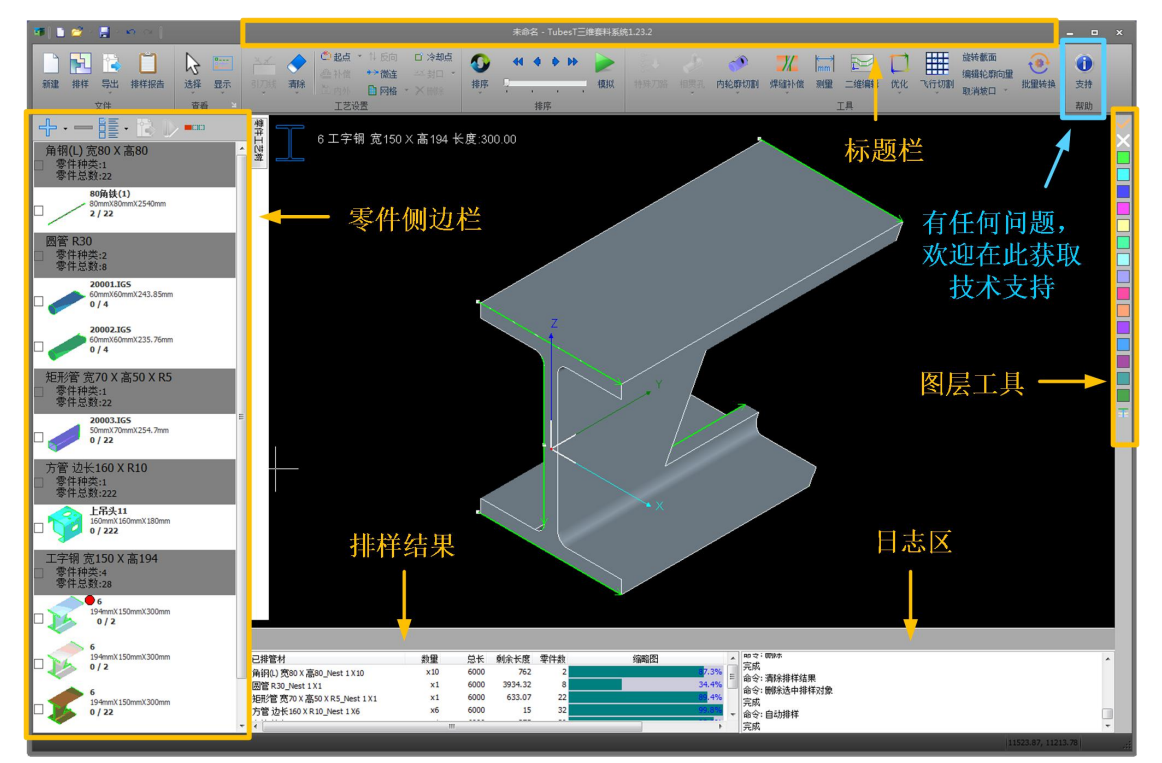

界面最上方是软件标题栏,可以看到软件版本。标题栏下方是工具栏。界面左侧是零件 侧边栏,右侧是图层工具,下方分别是排样结果和日志区。

双击侧边栏的零件小图可以在不同零件间切换,带有红点标识的是当前显示的零件,带

有"<sup>编辑</sup>"字样的是由 TubesT 绘制的零件,可以双击编辑修改零件。

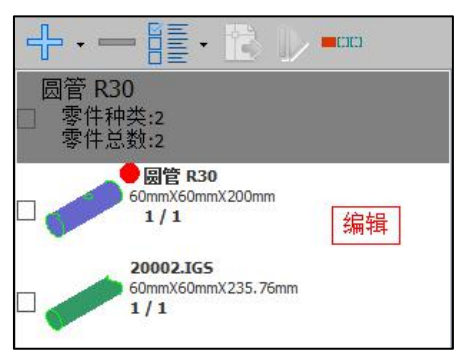

## 1.2 使用流程

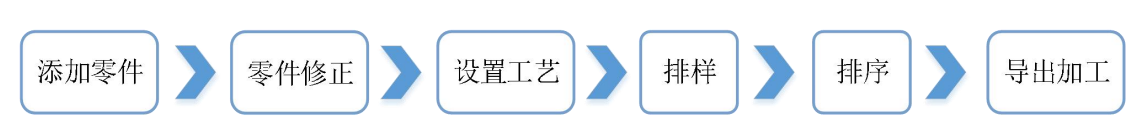

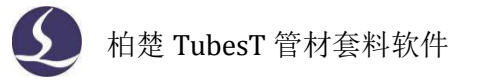

TubesT 最常见的使用流程如上所示,接下来演示常见步骤。

#### 1.2.1 添加零件

单击零件侧边栏上方的" 按钮,在下拉菜单点击<从文件添加>来导入图纸。 选择已经画好的零件图纸(可以是 IGS、SAT 或者 jhb 格式),确认导入零件的参数合 理、零件预览无误后点击<打开>,将零件图纸导入 TubesT。

| 📑 导入零件   |                                  |                            |                          | <b>×</b>  |
|----------|----------------------------------|----------------------------|--------------------------|-----------|
| 查找范围(I): | J FileRecv                       | - G 👂 📂 🛄 -                | 角钢(L) 宽80 X 高80 X 长度2540 | V Preview |
| Ca       | 名称                               | 修改日期                       |                          |           |
|          | 80角铁(1).IGS                      | 2019-12-25 11:22           |                          |           |
| 和红色而的秋日  | 80角铁.IGS                         | 2019-12-25 11:02           |                          |           |
|          | 2件-13.IGS                        | 2019-12-24 9:18            |                          |           |
| 卓面       | wy_201912m01.sat                 | 2019-12-12 15:36           |                          |           |
|          | 34-3.IGS                         | 2019-12-10 9:09            |                          | 13        |
| P        | 38-1.IGS                         | 2019-12-10 9:09            |                          | //        |
| 我的文档     | ■ 短斜拉管.IGS                       | 2019-12-6 11:19            |                          |           |
|          | ☑ 短樯拉管.IGS                       | 2019-12-6 11:10            |                          |           |
|          | 📄 小师12-5-15.IGS                  | 2019-12-6 10:52            |                          |           |
| 计算机      | I FC480上骨架_14_5PFR_HFM.IGS       | 2019-11-25 9:08            |                          |           |
|          | I 50X50 209 左右1.IGS              | 2019-11-21 18:21           |                          |           |
| 6        |                                  | 2010 11 12 11.11           |                          |           |
| WPS网盘    | and the constant                 |                            | (Si)                     |           |
|          | 文件名(图): 80角铁(1).165              | ▼ 11+(0)                   | -                        |           |
|          | 文件类型 ①: 所有支持的文件                  | 取消                         |                          |           |
|          | 拉伸方向 (L): 📝 <u>A</u> uto 💿 X 💿 Y | <u> </u>                   |                          |           |
|          | 内外选择 (S): V 外壁轮廊线 (U) 一内壁轮       | 廓线(I) 🗌 全部曲线(A) 📄 坡口 📄 嵌套孔 |                          |           |
|          | 分面切割(S): ▼LiA/CiA 外引长度:          | 3mm                        |                          |           |
|          |                                  |                            |                          | - 16      |

需要注意的是角钢、槽钢、工字钢等片体钢需要勾选<L钢/C钢>的选项。

#### 1.2.2 零件修正

零件修正包括旋转截面、编辑轮廓向量、曲线分割、合并相连线、绘制包覆线等改变零 件原本状态的操作。

比如导入一个异型管零件,需要用编辑轮廓向量功能避免凹角处撞头、再用曲线分割和 合并相连线将原本的两段刀路合并为一段,前后效果如图所示。具体功能和案例将在后文介 绍。

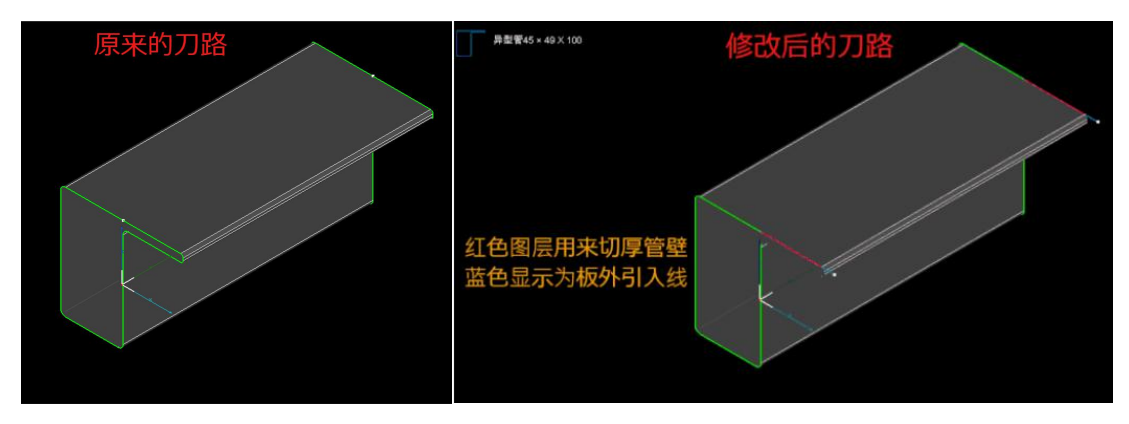

#### 1.2.3 设置工艺

根据加工需要,对图形添加引线、补偿等图形工艺,添加焊缝补偿、相贯孔等特殊工艺。 例如图中圆管零件添加了补偿和引线,方管添加了焊缝补偿。

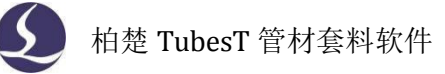

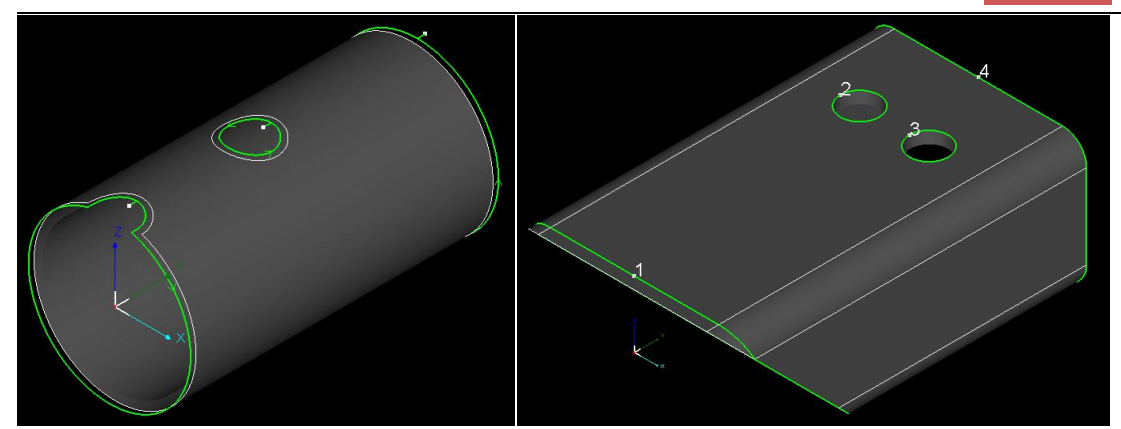

#### 1.2.4 排样

单击零件小图为每个零件设定数量,然后点击"上上",设定自动排样参数后开始排

样。得到的排样结果会显示在界面下方,可以看到每个排样结果上的零件数、应加工的次数、 利用率等信息。

| 已排管材                   |    | 数量   | 总长     | 剩余长度    | 零件数  | 缩略图  |     |
|------------------------|----|------|--------|---------|------|------|-----|
| 圆管 R30_Nest 1 X1       |    | x1   | 6000   | 37.16   | 41   | 99.4 | × 2 |
| 圆管 R30_Nest 2 X1       |    | x1   | 6000   | 2075.95 | 27   | 65.4 | 1%  |
| 腰型管宽80 X R20_Nest 1 X1 | ×1 | 6000 | 140.13 | 6       | 97.5 | %    |     |
|                        |    |      |        |         |      |      |     |
| 4                      |    |      | III    |         |      | 114  | +   |

1.2.5 排序

对排样结果,点击" 2021"进行自动排序。

#### 1.2.6 导出

点击界面左上方的"**此**",选择一个文件夹,TubesT 会将所有排样结果保存到此文件夹下,文件格式为 zx。

如果切管机上的加工软件 TubePro 打不开这些 zx 格式文件,很可能是因为 TubePro 的版本不兼容当前使用的 TubesT,升级 TubePro 到最新版本即可正常打开 zx 文件进行加工。

## 二、功能介绍

## 2.1 使用界面

2.1.1 选择

在用户界面上方的工具栏里,可以点击选择按钮"<sup>1</sup>"打开下拉菜单,里面有<全选>、 <反选>以及选择某个面上的图形方便用户操作。在零件侧边栏有"<sup>1</sup>",也可以使用< 全选>、<全不选>、<反选>功能,这个选择按钮仅针对零件侧边栏里的零件。

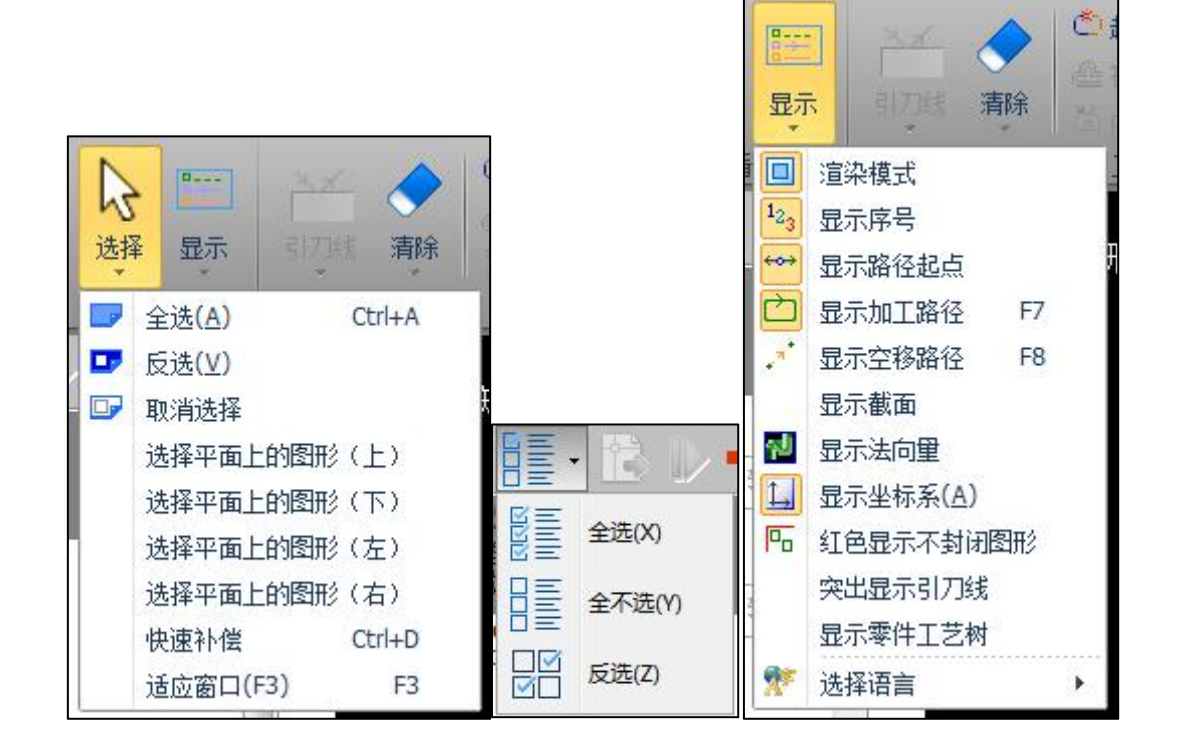

#### 2.1.2 显示

在用户界面上方的工具栏里,可以点击显示按钮"**——**"打开下拉菜单,决定显示哪 些标记。例如图中,黄色背景的渲染模式、序号等五项是开启显示的。

其中,显示渲染对内存和 CPU 有一定要求,如果文件较大或者硬件配置较低导致电脑 卡顿严重可以关掉渲染模式。法向量可以看做是切割头在切割该图形时的方向,后面在相贯 孔、编辑轮廓向量等功能处可以看出法向量的意义。

其他项比较直观不再一一赘述。

#### 2.1.3 调整视图

对主界面上的任意零件或排样结果,都可以做以下调整视图的操作:

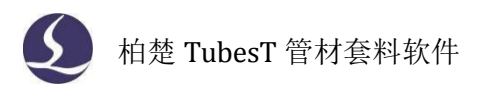

1、沿Y轴旋转

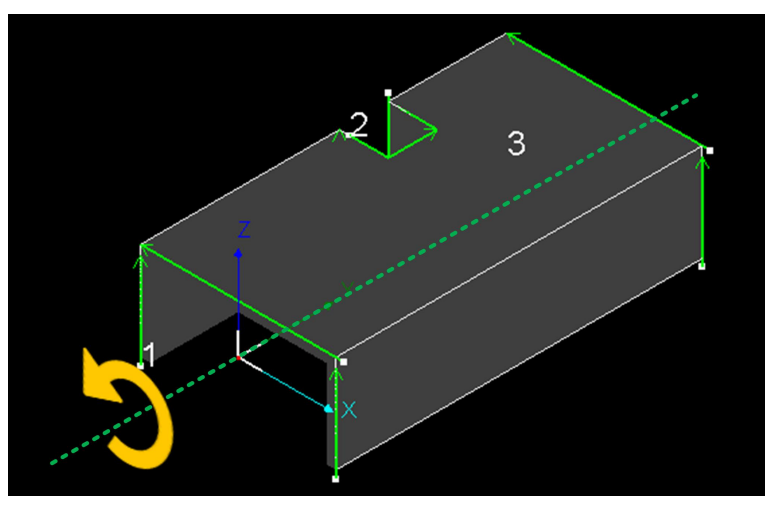

Shift+鼠标中键滚动:慢速旋转;
Shift+鼠标中键拖动:中速旋转;
Ctrl+鼠标中键滚动:快速旋转。
2、平移
Ctrl+鼠标中键拖动。
3、切换视图

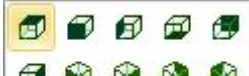

在零件/排样结果附近双击,调出 " 🗗 💱 😵 🚱 " 然后进行选择。

4、三维调整

鼠标中键拖动,自由调整视图方向。

5、恢复默认视图

无论原来是放大还是缩小状态,按 F3 可以自动适应当前窗口大小;无论原来调整到什么角度,按 F4 可以恢复默认视图方向和大小。

## 2.2 添加零件

TubesT 提供了多种添加零件的方法,适用于不同场景。

新建一个工程文件时,零件侧边栏有显示<从文件添加>、<添加标准零件>、<添加包覆

零件>、<绘制零件>、<批量导入标准零件>五个入口。如果没有显示,可以点击" 计 "按钮打开添加菜单。

| -+             |               |
|----------------|---------------|
| 还没有添加零件,您可以选择。 | <mark></mark> |
| 从文件添加          | 从文件添加(U)      |
| 添加标准零件         | 添加标准零件(V)     |
| 添加包覆零件         | 添加包複零件(W)     |
| 绘制零件           | 批量导入标准零件(Y)   |
| 批量导入标准零件       | 绘制桁架(Z)       |

### 2.2.1 从文件添加

单击<从文件添加>,打开导入零件窗口。

|                                                                                                    | 查找范围(I):                     | 🌗 槽钢          |                               | - G 👂 😕 🛄 -                 | 槽钢宽100 X 高50 X 长度100 | V Preview |
|----------------------------------------------------------------------------------------------------|------------------------------|---------------|-------------------------------|-----------------------------|----------------------|-----------|
| ★近使用的项目<br>単簡和100尺寸.IGS 2019-8-6 15:56 1<br>● 槽柄187斜口.IGS 2019-8-6 15:56 1<br>● 槽柄187斜口.IGS 2019-8-6 15:56 1<br>● 槽柄100尺寸.IGS 2019-8-6 15:56 1<br>● 槽柄100尺寸.IGS 2019-8-6 15:56 1<br>● 槽柄100尺寸.IGS 2019-8-6 15:56 1<br>● 槽柄100尺寸.IGS 10 0 0 0 0 0 0 0 0 0 0 0 0 0 0 0 0 0 0                                                                                                     | Ca                           | 名称            | *                             | 修改日期                        |                      |           |
| RecLub/HJJ94H<br>重<br>重<br>変<br>形<br>発<br>か文作者。位: 槽柄100尺寸.IGS<br>文件名.位: 槽柄100尺寸.IGS<br>文件名.位: 槽柄100尺寸.IGS<br>文件名.位: 槽柄100尺寸.IGS<br>文件名.位: 槽柄100尺寸.IGS<br>文件名.位: ● 面前<br>立件条型.0: ● 面前<br>近 一 面前<br>近 一 面前<br>一 面前<br>一 面前<br>一 面前<br>一 面前<br>一 面前<br>一 面前<br>一 面前<br>一 面前<br>一 面前<br>一 面前<br>一 面前<br>一 面前<br>一 面前<br>一 面前<br>一 面前<br>一 面前<br>一 面前<br>一 一 面前<br>一 一 面前<br>一 一 面前<br>一 一 面前<br>一 一 面前<br>一 一 面前<br>一 一 面前<br>一 一 面前<br>一 一 面前<br>一 一 面前<br>一 一 面前<br>一 一 面前<br>一 一 面前<br>一 一 面前<br>一 一 面前<br>一 一 面前<br>一 一 面前<br>一 一 面前<br>一 一 面前<br>一 一 面前<br>一 一 面前<br>一 一 一 面前<br>一 一 面前<br>一 一 一 一 一 一 一 一 一 一 一 一 一 一 一 一 一 一 一 | 長には田的で日                      | / 槽钢100尺      | 寸.IGS                         | 2019-8-6 15:56 I            |                      |           |
| WPS网曲     「「」」」     「「」」」」       文件名(10):     槽胡100尺寸.IGS     「打开(10)」       文件类型(1):     所有支持的文件     取消       拉伸方向(1):     ② Auto     ④ X     I       力妙珍發(6):     ② 小蜂轮的能量(10)     ● 金融曲量(10)     ● 故音                                                                                                    | 最近使用的项目<br>桌面<br>我的文档<br>读算机 | ■ 槽钢187斜口.IGS |                               | 2019-8-6 15:56 1            |                      |           |
| 文件名(0):     槽树100尺寸.IGS     ● 打开(0)       文件类型(1):     所有支持的文件     ● 取消       拉伸方向(0):     ✓ ▲uto     ● X     ○ X       内外选择(5):     ✓ 外转轮廓线(0)     内转轮廓线(0)     ● 放车(4)     ● 放石                                                                                                    | く<br>WPS网盘                   | •             | III.                          | •                           |                      |           |
| 文件类型 ①: 所有支持的文件                                                                                                    |                              | 文件名 (1):      | 槽钢100尺寸.IGS                   | ▼ 打开@                       |                      |           |
|                                                                                                    |                              | 文件类型(I):      | 所有支持的文件                       |                             |                      |           |
| 内外选择(S): 🔽 外壁轮廓线 (f) 内壁轮廓线 (f) 全部曲线 (a) 協口 協套者                                                                                                    |                              | 拉伸方向 む:       | <u>Auto</u> <u>X</u> <u>Y</u> | 0 <u>z</u>                  |                      |           |
|                                                                                                    |                              | 内外选择(2):      | ☑ 外壁轮廓线 (U) □ 内壁转             | 论廓线 (L) 🗌 全部曲线 (A) 📃 坡口 📃 嵌 | 着孔                   |           |

<从文件添加>是 TubesT 常用的导入文件的方式,可导入以下三种格式的图纸:

1、IGS: 支持 UG、SolidWorks 保存的 IGS 格式文件(拉伸方向需与 X/Y/Z 任一轴同向);

2、SAT: 支持 2016 及以上的 SolidWorks 版本保存的 SAT 格式文件(拉伸方向不限, 如果 2016 以上的 SolidWorks 保存的 SAT 不能导入,请将 SAT 的 ACIS 版本设为 16.0);

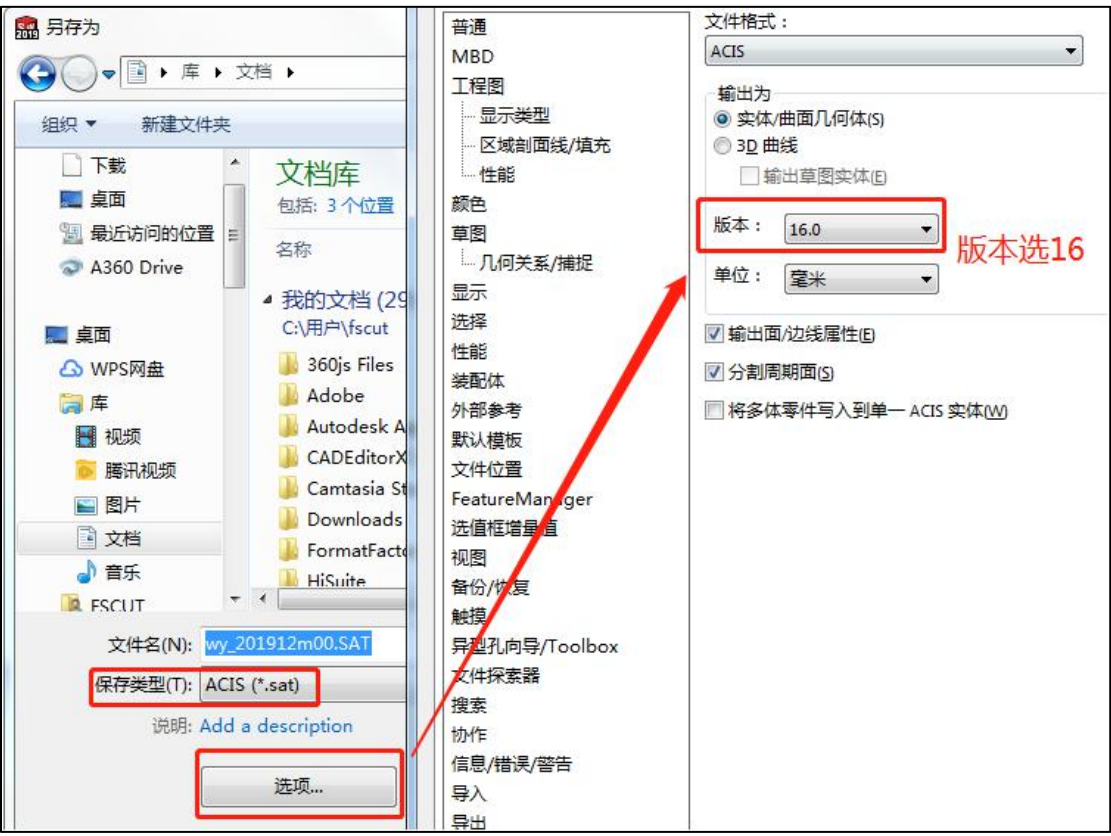

3、jhb: 支持 TubesT 绘制并保存的 jhb 格式文件。

导入图纸的内容区下方和右侧还有几个参数。

1、截面类型: 右上角会给出当前读取到的截面类型和尺寸。如果截面类型与实际 不符,比如实际上是槽钢但给出的截面类型是异型管,那这样导入后也是不对的,会影 响排样和实际加工。Loading 代表正在读图, 0.00x0.00x0.00 代表没有读取到图纸。

2、图像预览:通过预览,可以看出当前读取到的图形。如果图像预览与实际不符,就要考虑图纸或者图纸配置是否有错误了。

3、拉伸方向: Auto 代表自动选择,在导入文件时会自动读取零件的拉伸方向;当自动读取的拉伸方向与实际不符,导致导入的零件为"异型管"或者不是本来想要的零件时,可以尝试手动更改拉伸方向,直至截面类型和图像预览与实际一致。

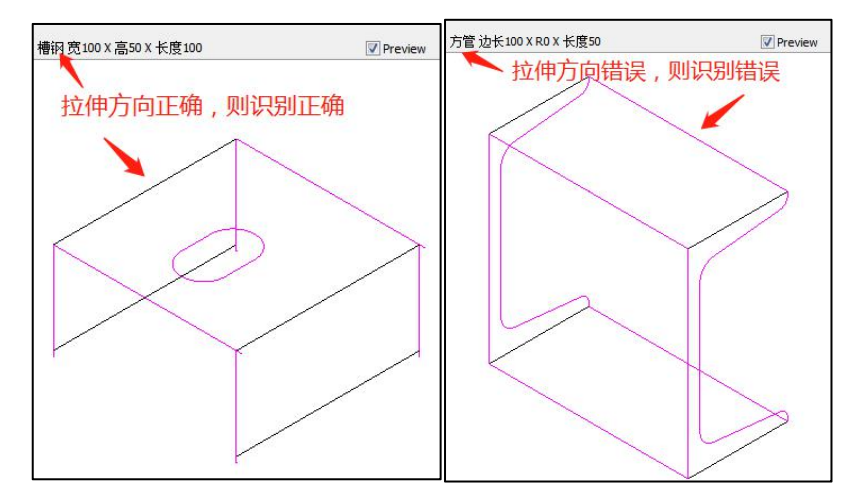

4、内外选择:真实的管材和零件具有外壁轮廓线和内壁轮廓线,但作为加工图纸 只需其一。一般选用外壁轮廓线即可。详见补偿和内轮廓切割的章节。

5、分面切割:对于槽钢、角钢、工字钢、C型钢、扁钢等片体钢需要勾选<L/C钢>, 这样可以使截面类型识别正确,并自动提供特殊刀路。外引长度是指自动生成特殊刀路 时的板外引线长度。

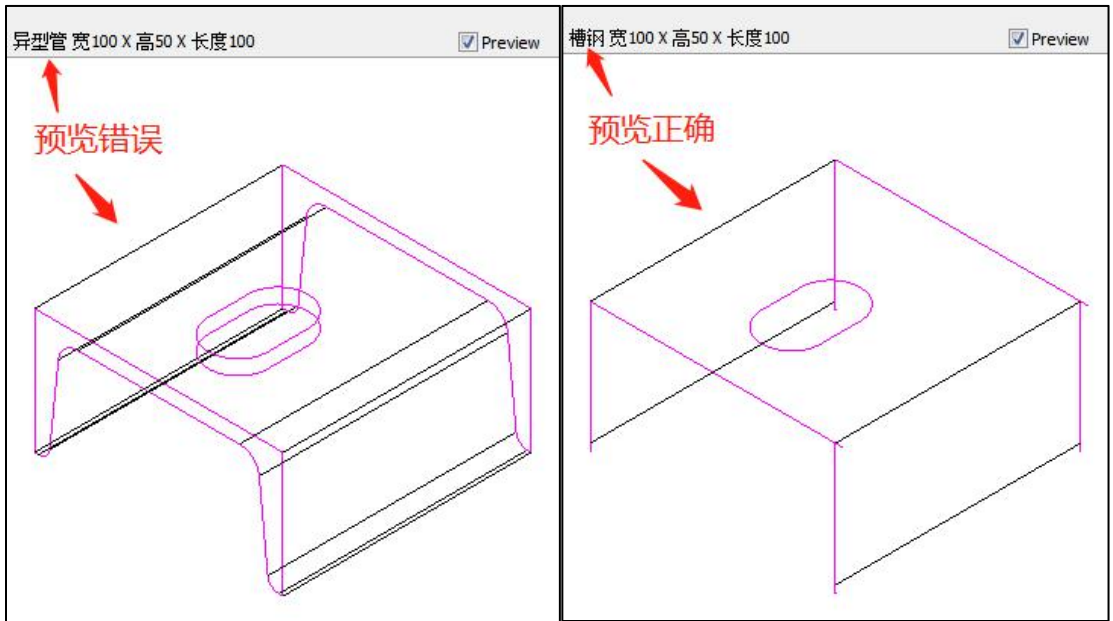

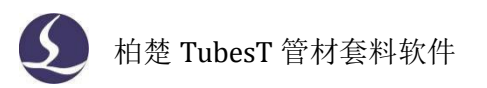

6、嵌套孔:要在管材的废料上切片状零件时,可以绘制好图纸,导入时勾选<嵌套孔>即可正确识别此类零件。

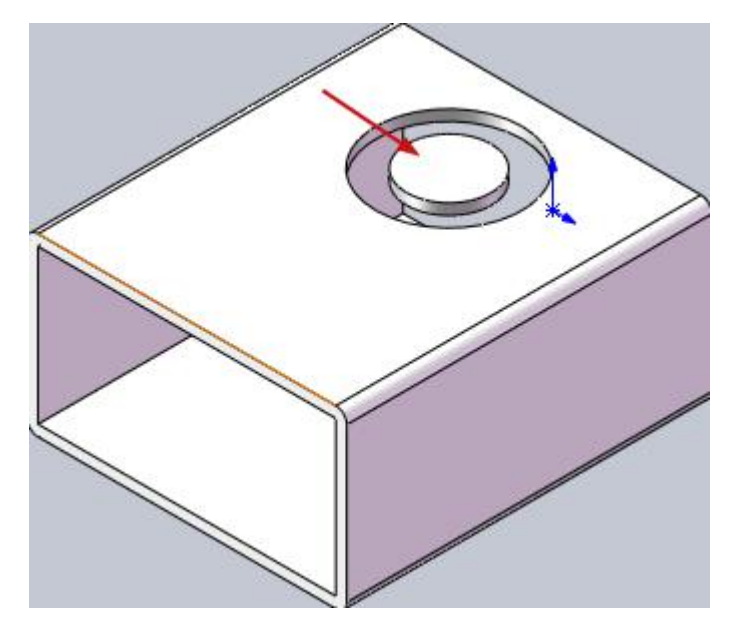

2.2.2 添加标准零件

<添加标准零件>用来快速绘制一个标准零件。绘制能力比较有限,但胜在快捷。

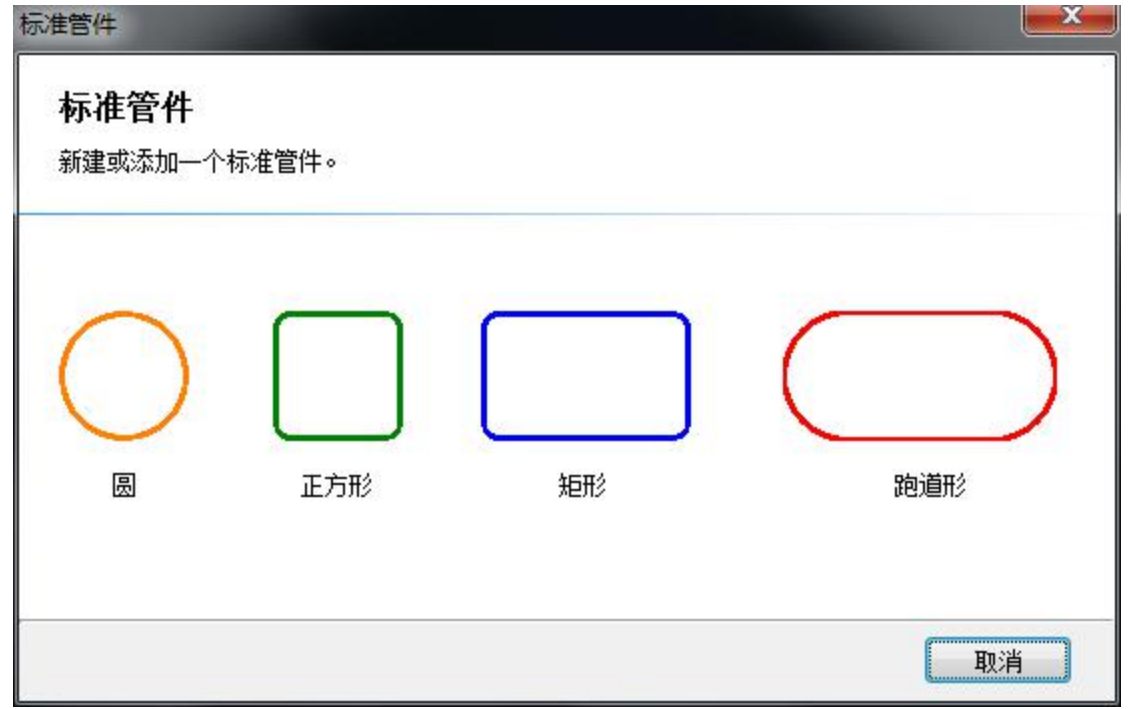

2.2.3 绘制包覆零件

<绘制包覆零件>可以将 dxf 包覆到母管上。 值得一提的是,由于矩形管截面有倒角,勾选<包覆图形忽略倒角>可使包覆图形的位置

#### 直接按边长来推算。

| 标准管件                  |                           |              | ×           |
|-----------------------|---------------------------|--------------|-------------|
| <b>包覆</b><br>选择包覆管料参约 | 数及包 <b>覆图形,</b> 对管料       | 进行包覆。        |             |
| 选择dxf文件               | C: \Users \fscut \Desktop | \123\包覆孔.dxf |             |
| DXF尺寸: 200.0          | 0 x 55.00                 |              | 1           |
| 包覆起始位置                | 20mm 👻                    |              |             |
| 左侧截面距离                | 20mm 👻                    |              | 管材厚度: 3mm ▼ |
| 右側截面距离                | 45mm 🔻                    | 截面预览图        | ☑ 包覆图形忽略倒角  |
| 返回                    |                           |              | 确定②    取消   |

#### 2.2.4 绘制零件

TubesT 自带的绘制零件功能可以绘制圆管、矩形管、腰型管、角钢、槽钢、C 型钢、圆 角三角形、椭圆这些标准管型。支持圆孔、矩形孔、腰形孔;支持孔沿 X/Y/Z 方向阵列;支 持任意方向的切断面。

进入绘制零件界面,点击<新建>建立一个新的零件。

先选<主管>, 左侧可以看到主管的类型、参数、截面预览。随着参数的更改, 可以看到 主界面的绘图区的相应图形。设置完参数后点<应用>。

| TubeDraw                                                                                                    |                                                                                                    |  |
|----------------------------------------------------------------------------------------------------|----------------------------------------------------------------------------------------------------|--|
| ご     ご     に     ご     ご       新建     打开     保存     撤销     重数       文件     編編                                                                                                    | シーン         シーン         シーン </th <th></th> |  |
| <b>资源制</b><br>零件1                                                                                                    |                                                                                                    |  |
| 参数         类型         模型           □ 四共戦100         一次100 nm         半谷r         25 nm           車谷子         25 nm         星間日         2 mm           ■ 社前百法         150 nm         位用 |                                                                                                    |  |
|                                                                                                    |                                                                                                    |  |

绘制零件里大多都是比较常见和常用的管材类型,如果需要生成特殊的管型,则可使用 主管类型里的<自定义>,导入二维 DXF 文件拉伸成主管。

如果需要画孔,选择<支管>。孔的类型有圆孔、矩形孔、腰形孔,如果有需要的话,也可以选择类型为"多段线"然后导入一个 dxf 作为孔的形状(dxf 里只能包括一个封闭轮廓)。 <X/Y/Z 向旋转>代表零件沿 X/Y/Z 轴的旋转,修改此参数可以修改孔的拉伸切除方向。勾选< 启用>,可以画出孔在 X 方向和 Y 方向的阵列,配合<Y 向旋转>可以画出 Z 方向的阵列。

如果需要画切面,选择<切断面>。设定切断面的位置、旋转方向等参数。勾选<左切断面>代表当前切断面是零件的左端,即切断面左边被视为废料;不勾选代表当前切断面是零件的右端,切断面的右边是零件的废料。

如果主管是圆管或矩形管,还可以使用 V 槽功能。

左上角的资源树会显示设计步骤,点击右键可以复制、删除或隐藏某个特征。

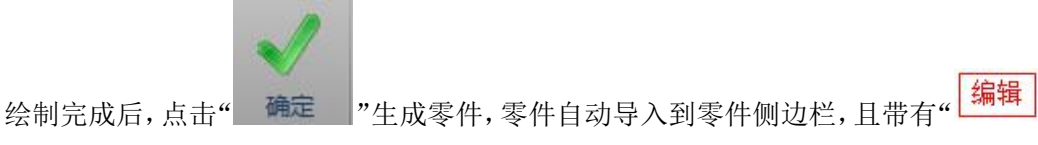

字样,双击可以再次到绘图界面修改此零件。

值得注意的是,工具栏的<保存>(或另存为)可以将当前的零件图纸保存为 jhb 格式的 文件,之后在任意排样任务中都可以用<从文件添加>打开;<打开>是指在当前绘图界面打开 一个 jhb 格式文件; <新建>将会刷新主管信息,新建一个零件。

#### 2.2.5 批量导入标准零件

<批量导入标准零件>是指用 Excel 录入零件的截面类型、尺寸等信息,导入 Excel 后软件自动生成对应零件。

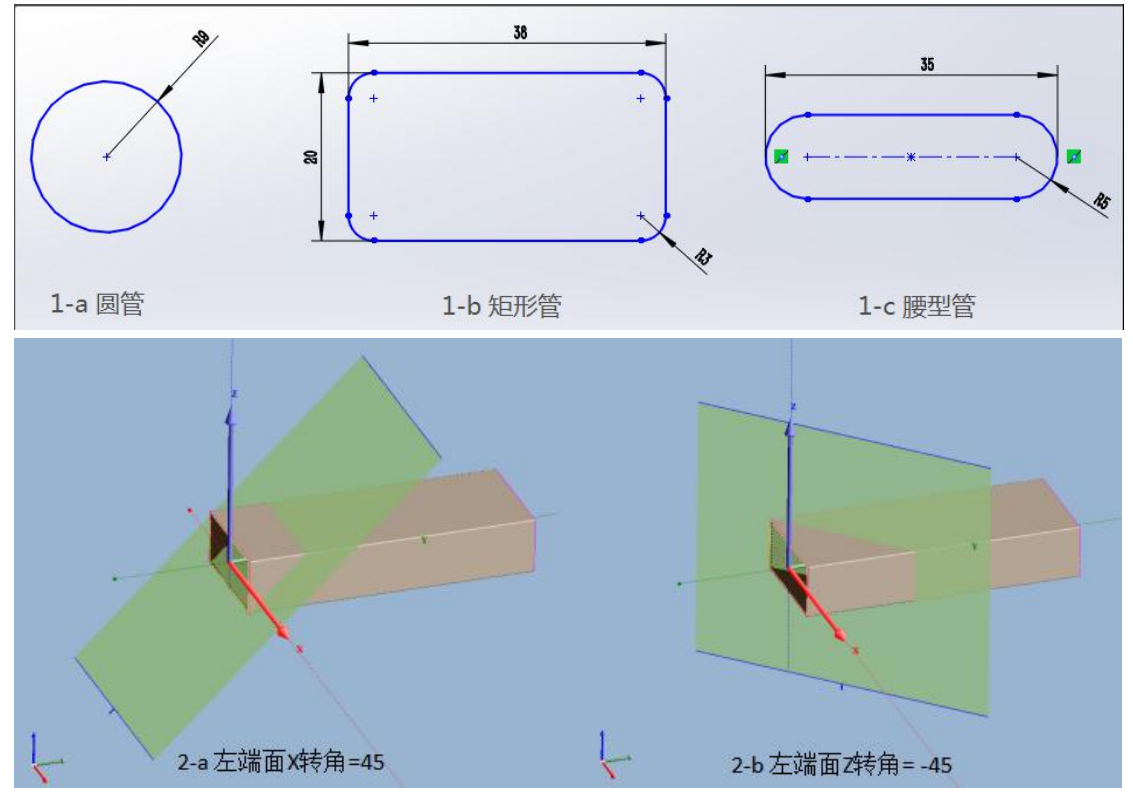

支持导入圆管、矩形管、腰型管三种类型的无孔零件。支持斜切面。

具体使用方法和注意事项请参考 Excel 模板。

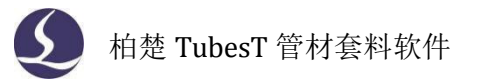

## 2.3 图形工艺

2.3.1 起点

起点是一个图形开始加工的位置。打开<显示路径起点>,图形上白色的点就是起点。

选中一个图形,可以点"<sup>丝丝封口</sup>"调整该图形是封口、缺口还是过切。图形默认是 封口,代表终点和起点重合;缺口和过切的起点和终点都不重合,区别是缺口是少切一点, 过切是多切一点。

根据工艺需要,点" <sup>全起点</sup>"然后在图形的任意位置点击可以指定起点的位置(使用

◎ 起点 • 14 反向 □ 冷

后要按 ESC 键或鼠标点右键退出功能);点"**批重设置起点位置**",可以批量设置 选中图形的起点位置在近端或远端,近端是指靠近 Y=0 的一端,远端是指远离 Y=0 的一端。

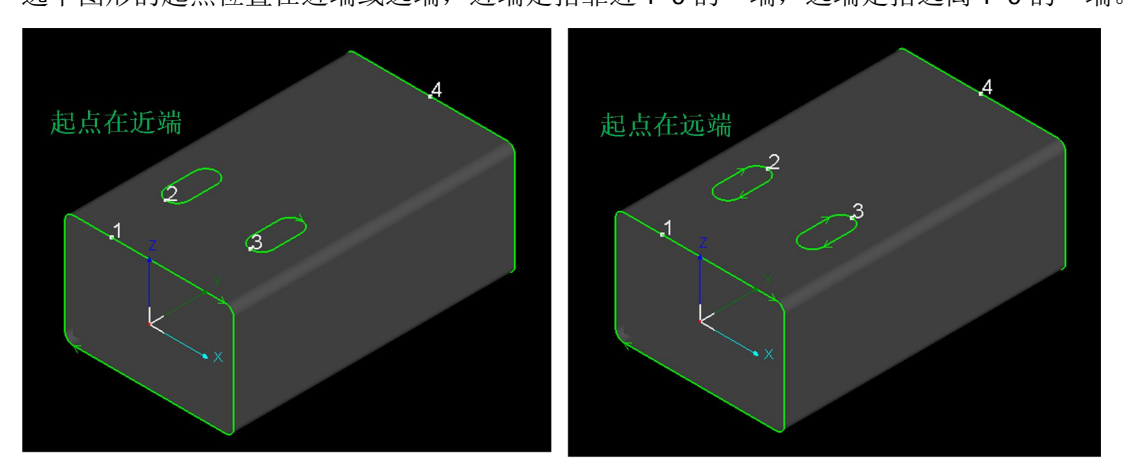

2.3.2 冷却点

在加工进行到冷却点时,软件会控制切割头停在冷却点处停光吹气达到冷却效果。在 TubesT 中,点击" <sup>□</sup> 冷却点"可以为图形添加冷却点工艺(使用后要按 ESC 键或鼠标点右 键退出功能),冷却时长在加工软件内设置。

在冷却点功能激活的情况下,按住 Shift 可通过点击的方式清除冷却点;用清除功能下 可将选中图形或零件的冷却点全部删除。

#### 2.3.3 引刀线

引刀线,又叫引线,通过增加一小段轨迹的方法将起点放到废料区,这样无论起点处是 否穿孔,都可以最大程度地保证零件在起刀处的完好。

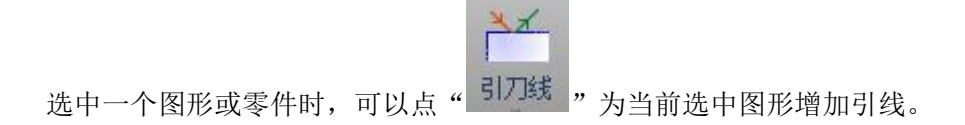

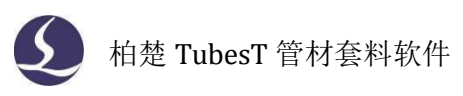

| 引线参数       |         |     |        |        |      |
|------------|---------|-----|--------|--------|------|
| 类型:        | 直线      | •   |        |        |      |
| 角度:        | 90°     | •   |        |        |      |
| 长度:        | 3mm     | •   |        |        |      |
| 🔳 引入       | 点冷却     |     |        |        |      |
| 引线位置       |         |     |        |        |      |
| 📝 切断       | 面引线起点位置 | 昰   |        |        |      |
| 与X轴        | 曲所成角度   |     | 90° 🔻  |        |      |
| ☑更改'       | 管面孔引线位置 | 岊   |        |        |      |
| <u>ف</u> ئ | 点置于孔最远  | 端   | ◎ 起点到  | 置于孔最近端 | á    |
| © (†       | 先从长边引入  |     | ◎ 优先》  | 从顶点引入  |      |
| 🗖 仅作用于     | 封闭图形    | Rti | 选中图形   | 生效     |      |
|            |         | F   | / 确定(( | o) 🗙 取 | 消(C) |

其中,引线类型可根据需要选用直线或直线+圆弧,引入点冷却是指在从引线到图形的 交点处自动插入一个冷却点。

切断面和管面孔的引线位置要分别设置。

切断面的引线位置由与 X 轴所成角度来决定,这个角度是指在主视图时,从 X 轴到目标 位置的逆时针夹角,图示分别为 90°、30°时的引线位置。

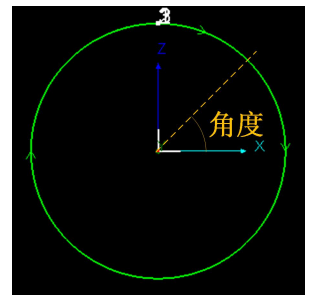

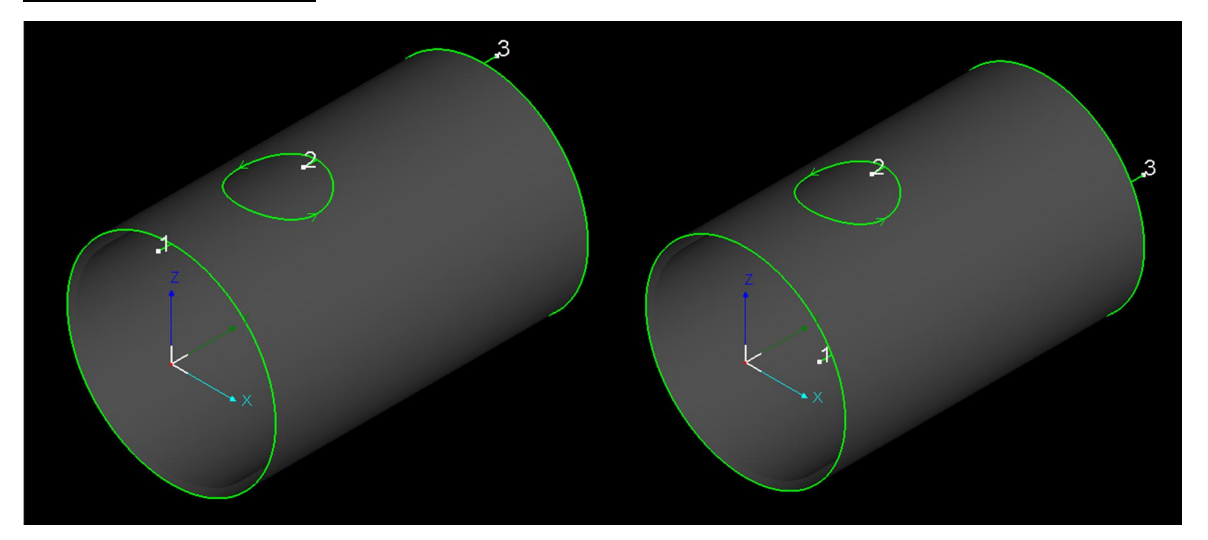

管面孔的引线位置分为远端、近端、长边引入和顶点引入,可以根据需要自行设置。 <引刀线>下拉菜单的<板外引入>是指为刀路加板外引入线,加工时从板外开光切割到板 内,不用穿孔。<板外引入>和<板外引出>通常是用于槽钢、角钢、工字钢这类片体钢的。例 如下图的异型管,经过<曲线分割>、<删除>等功能调整过刀路后,切断面的刀路是一段不封

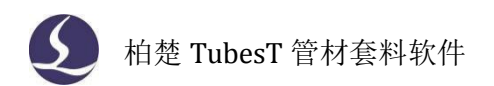

闭的线段,此时就很适合添加<板外引入>。 在<显示>里激活<突出显示引刀线>,可使板外引线以蓝色表示。

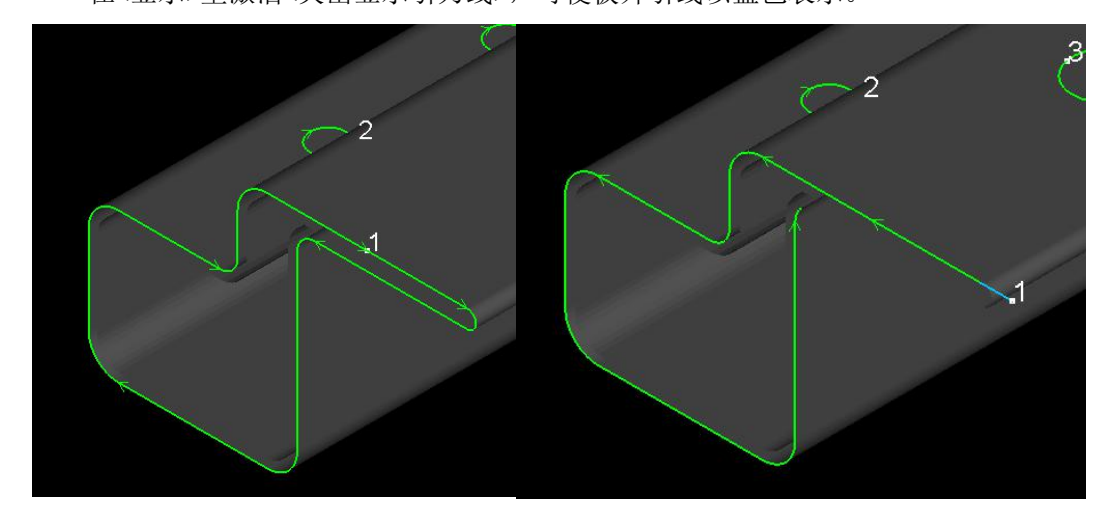

#### 2.3.4 补偿

由于激光加工的激光割缝有一定的宽度,原尺寸加工后会损失一部分的材料,使零件尺 寸比图纸稍小、内孔尺寸比图纸稍大。为了保证零件精度弥补割缝的工艺就叫补偿。

点击" " 补偿" 可以对选中图形或零件添加补偿。

补偿值根据实际需要,一般设为割缝宽度的一半;生效范围可以灵活选择。

样式中的内缩、外扩是指补偿逻辑,一般来说,内缩用于管面孔、外扩用于切断线,自 动判断是指自动给管面孔内缩补偿、给切断线外扩补偿。如图所示,白线为原图形,绿线为 补偿后的轨迹。

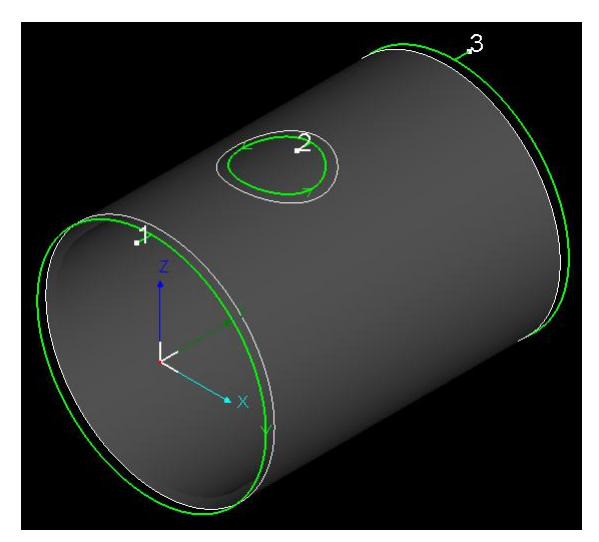

对于选中的图形,使用快捷键 "Ctrl+D"或者点选择菜单下的<快速补偿>,则不打开补偿参数界面,直接为选中的图形加上补偿。

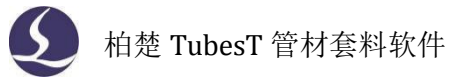

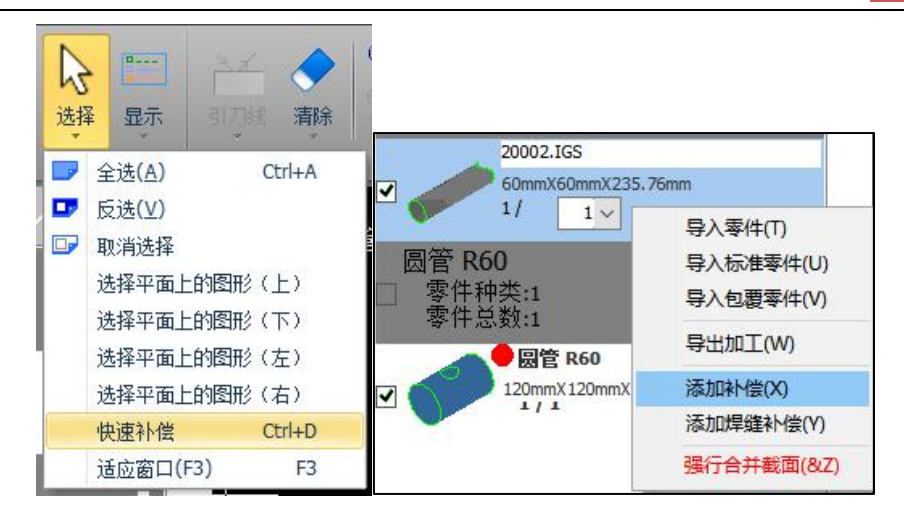

在零件侧边栏勾选中零件,点鼠标右键可以为选中零件批量添加补偿。

建议补偿在排样之前就做好,因为对排样结果加补偿可能会改变零件间距、甚至引起刀 路重叠。

#### 2.3.5 补偿拓展样式

在<割缝补偿>里如果勾选了<允许拓展样式>的话,可以选择将图形设为<最大切割>或< 最小切割>。

| 割缝补偿                                                                                                    | ×                                                                    |
|----------------------------------------------------------------------------------------------------|----------------------------------------------------------------------|
| 割縫补偿: 2mm ✓<br>生效范围<br>●对选中图形生效 ☑ 对孔生效<br>○对所有图形生效 ☑ 对切断线生效                                                                                                    | 样式<br><ul> <li>取消补偿</li> <li>自动判断</li> <li>内缩</li> <li>外扩</li> </ul> |
| <ul> <li>五月(1) (1) (1) (1) (1)</li> <li>五月(1) (1) (1)</li> <li>五月(1) (1) (1)</li> <li>五月(1) (1) (1)</li> <li>□ (1) (1) (1)</li> <li>□ (1) (1)</li> <li>□ (1) (1) (1)</li> <li>□ (1) (1)</li> <li>□ (1) (1)</li> <li>□ (1) (1)</li> <li>□ (1)</li> <li>□ (1)</li> <li>□ (1)</li> <li>□ (1)</li> <li>□ (1)</li> <li>□ (1)</li> <li>□ (1)</li> <li>□ (1)</li> <li>□ (1)</li> <li>□ (1)</li></ul> | ) 🗙 取消(C)                                                            |

当管面上有斜切孔,要在这种斜切孔里插入与孔径相等的支管时,由于斜切孔的外壁轮 廓线和内壁轮廓线并不一致,普通激光加工是按外壁轮廓线垂直于管面切割的,所以孔往往 比支管小,支管在插入斜切孔时会产生干涉。

如图所示,黑色实线为外壁轮廓线,蓝色虚线为内壁轮廓线。

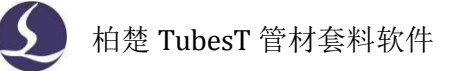

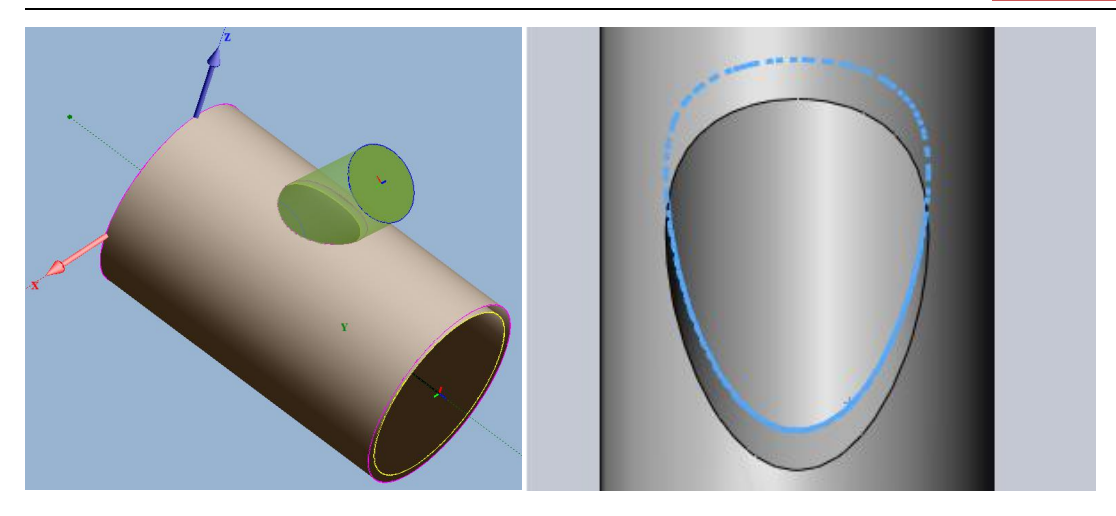

这个管面孔有4种切法:

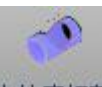

1 是默认的外轮廓切割; 2 是内轮廓切割(点"内轮廓切割"设为内轮廓切割); 3 是 选最大切割,切割的是内外轮廓的布尔求和后的组合(目的是能将支管直接塞进斜切孔,但 内外轮廓都会有一小半间隙); 4 是选最小切割,切割的是内外轮廓的布尔求差后的组合(后 续会二次加工去掉孔的部分材料,使斜切孔与理想情况接近,塞进支管后内外轮廓都没有间 隙)。

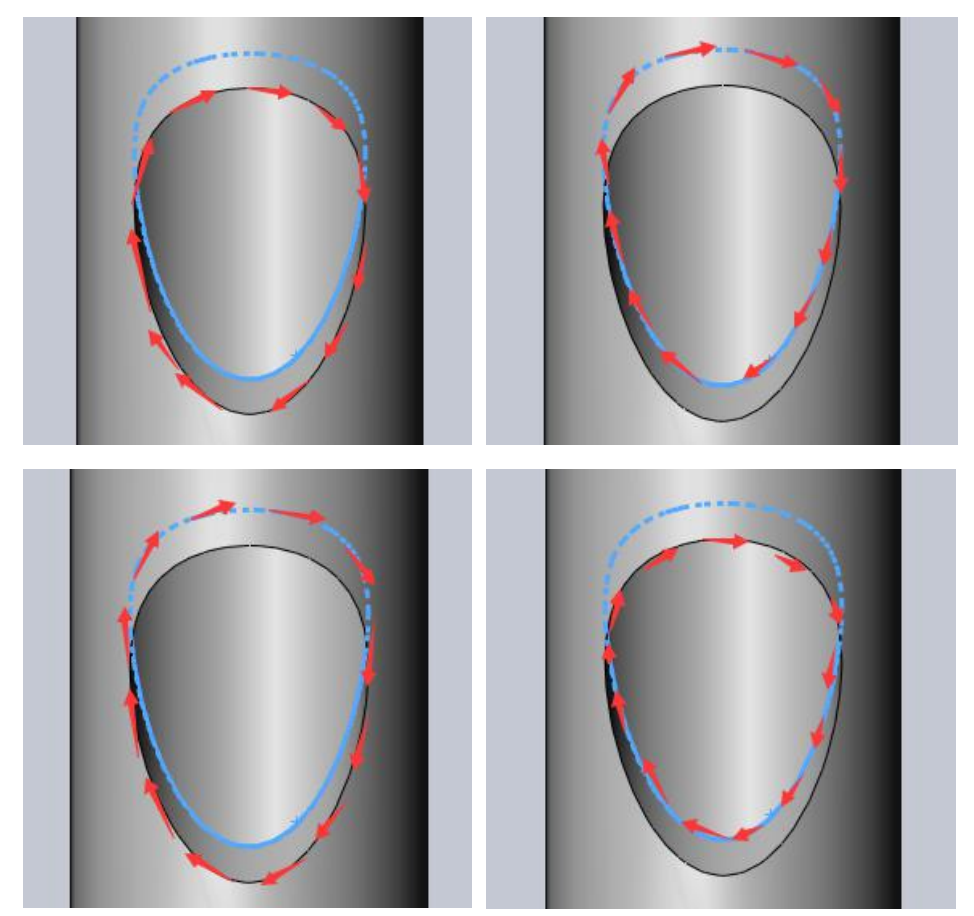

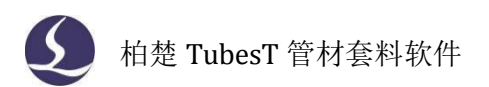

## 2.3.6 微连

微连是指在原本的加工轨迹上空出一小段不加工,这一小段没切断的连接可以让原本要 掉落的零件或形状可以继续保留在母管上。

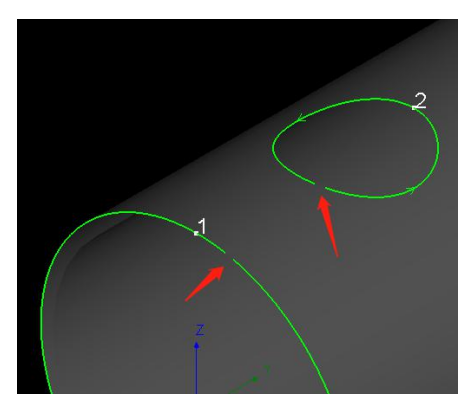

点"<sup>●●●</sup>微连"可以为图形添加微连(使用后要按 ESC 键或鼠标点右键退出功能)。 在微连功能激活的情况下,按住 Shift 可通过点击的方式清除微连;或者用清除功能可 将选中图形或零件的微连全部删除。

#### 2.3.7 切碎

切碎是指在平面或者拐角的孔上生成切碎线,将孔内的废料切成小块便于废料掉落。 <网格切碎>用于平面上的孔,<拐角切碎>用于拐角上的孔,<手动切碎>用于手动指定切 碎刀路。生成的切碎线是蓝色的,在加工孔之前,会先加工孔的切碎线。

用清除功能可以将选中图形或零件的切碎线全部删除。

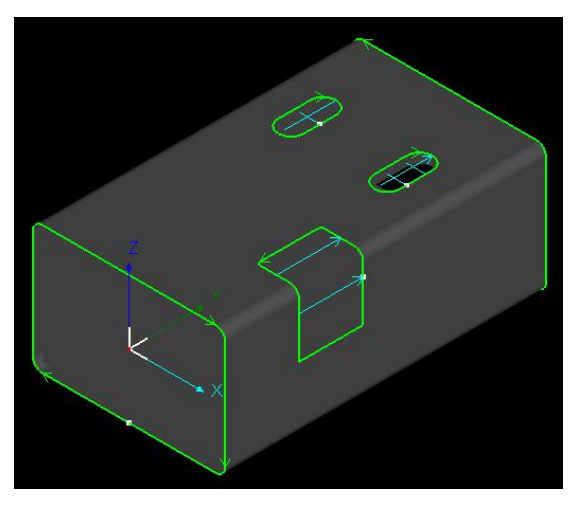

#### 2.3.8 删除

"送删除"是指删除原有的刀路,键盘上的快捷键是 Delete。

需要注意的是,这个删除仅仅是删除刀路,不影响零件个数。例如当前的排样结果中有 3个灰色零件和1个绿色零件,如果选中一个灰色零件点"❤️删除",则这个灰色零件上

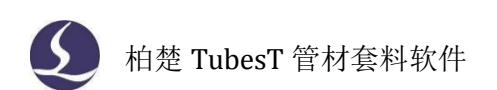

的刀路全被删除,但它仍然占据一个零件位置,这个排样结果仍然包含3个灰色零件和1 个绿色零件,因为 TubesT 认为它是一个没有刀路的零件。

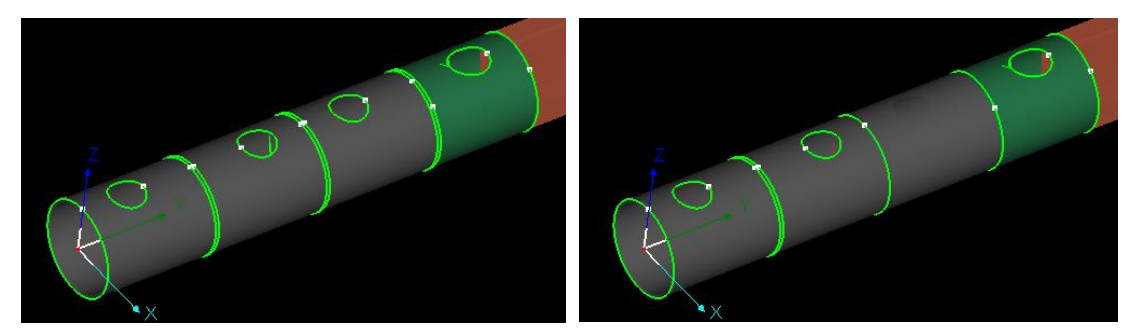

如果需要在排样结果里删除某一个零件,应该在该零件的空白位置单击鼠标左键,浮出 快捷操作窗口,点击快捷窗口里的"🗡"。

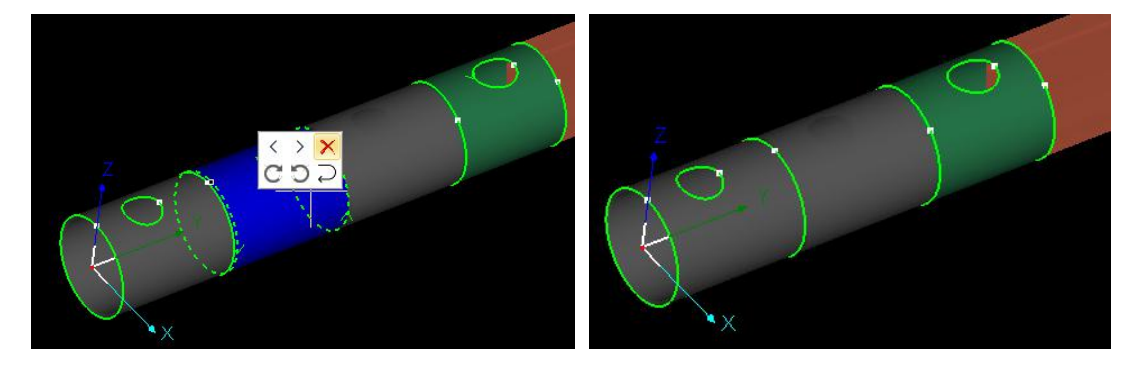

#### 2.3.9 清除

清除工具用于清除己添加到图形或零件上的工艺。单击" 22 " 激活清除工具,此时

光标变成一个白色正方形,点到图形上的引线、微连、冷却点、补偿、切碎、相贯孔时可以 清除这些工艺。除此以外,下拉菜单里可以对选中的整个图形或零件清除指定工艺。

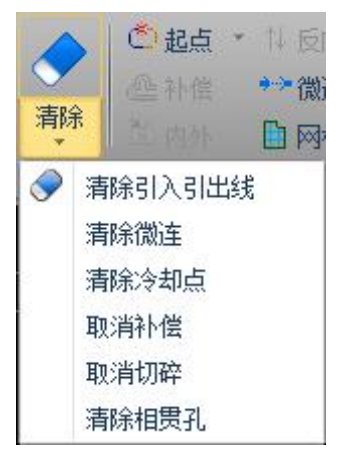

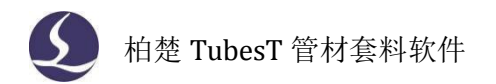

## 2.4 特殊工艺

#### 2.4.1 相贯孔

加工弧面上的孔时,切管机旋转轴会转动,这样加工出来的外壁孔径和内壁孔径是不一致的,所以与孔径相等的支管不能插入这种孔。

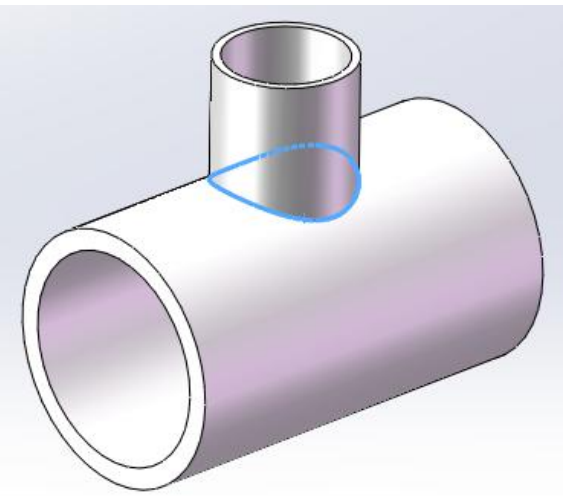

如果希望垂直切割弧面上的孔,就要给孔加上相贯孔工艺。加工相贯孔时旋转轴是不转的。

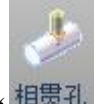

TubesT 有三种不同的相贯孔功能。相贯孔 "<sup>相贯孔</sup>"的切割方向是垂直于图形所在的

平面的,常用于圆管上的孔; <相贯孔>下拉菜单的<水平相贯孔>的切割方向是垂直于 YOZ 平面的、<竖直相贯孔>的切割方向是垂直于 XOY 平面的。

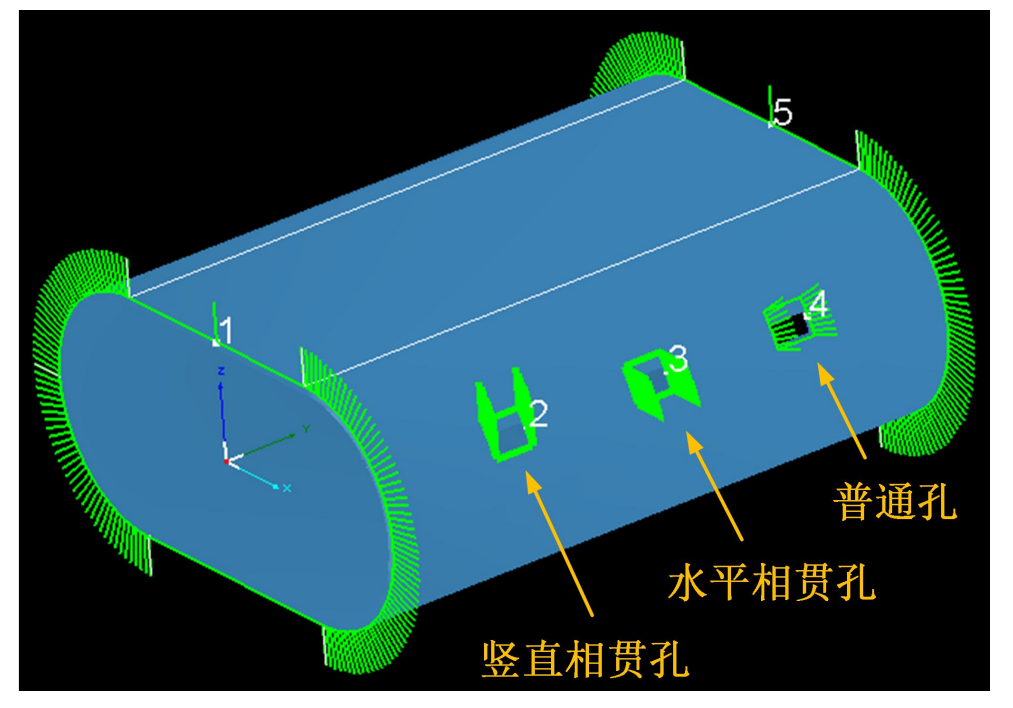

例如图中零件,切割图形2时,将保持当前角度、不转动旋转轴直接切割;切割图形3

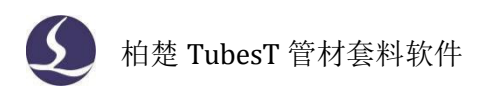

时,管材先逆时针转 90°,然后保持旋转轴不动进行切割;切割图形 4 时,会通过转动旋转轴的方式加工 X 方向上的位移。

加了相贯孔的图形轮廓会加粗显示,此外,在<显示>里显示<法向量>可以明显看出来相 贯孔与普通孔的不同。

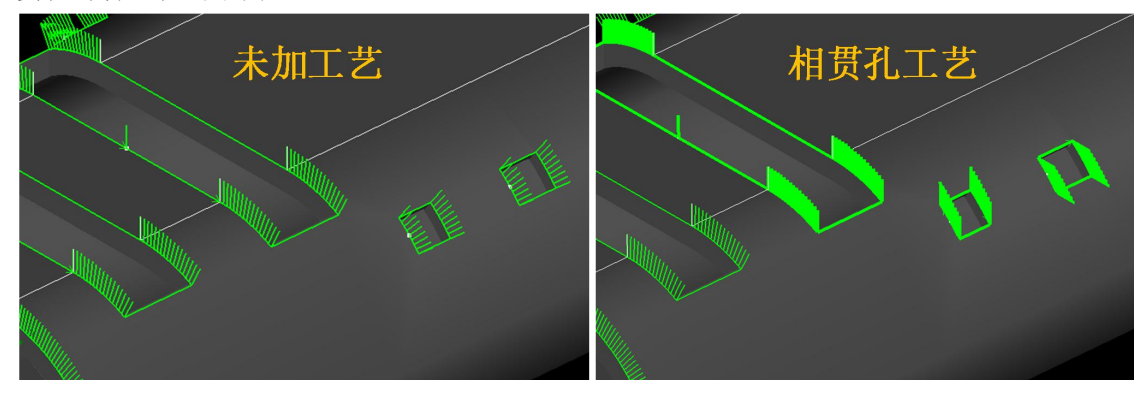

#### 2.4.2 内轮廓切割

管材零件具有外壁轮廓线和内壁轮廓线。对于斜切等内外轮廓不一致的图形,内轮廓切 割和外轮廓切割加工出来的形状是不一样的。

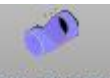

<从文件添加>时默认导入的是外壁轮廓线,点"内轮廓切割"可将默认的外轮廓刀路变为内轮廓刀路;如果<从文件添加>时导入的是内壁轮廓线,则该零件所有的刀路均为内轮廓切割,且不能转换为外轮廓切割;如果<从文件添加>时导入的是全部曲线,则需要手动删除刀路,保留自己需要的曲线。

<内轮廓切割>的下拉菜单里可清除已设定的内轮廓切割。

#### 2.4.3 焊缝补偿

由于普通的激光切割是激光沿 Z 轴方向、管材沿 Y 轴方向的,所以对零件管壁的切割总 是垂直于 XOY 平面的。如下图所示,当零件需要将管壁也切出一定的角度时,普通的激光 切割无法切出这种坡口,导致实际零件在后续拼接中会有干涉无法完美拼接。

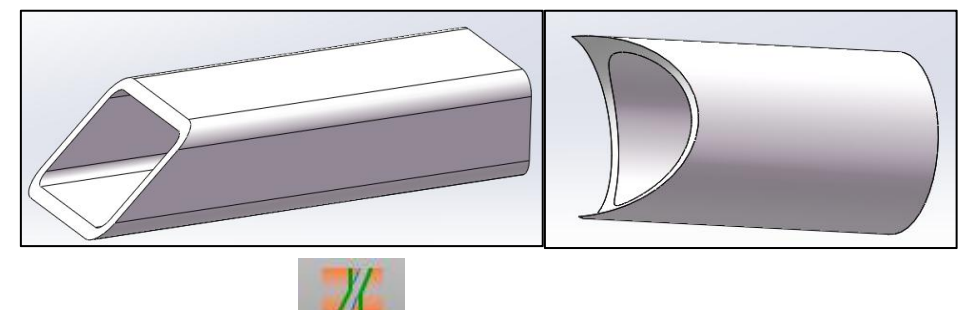

选中这种刀路或零件点"<sup>焊缝补偿</sup>",软件会根据截面信息自动算出合适的刀路,这样 加工出来的零件可以正常拼接。

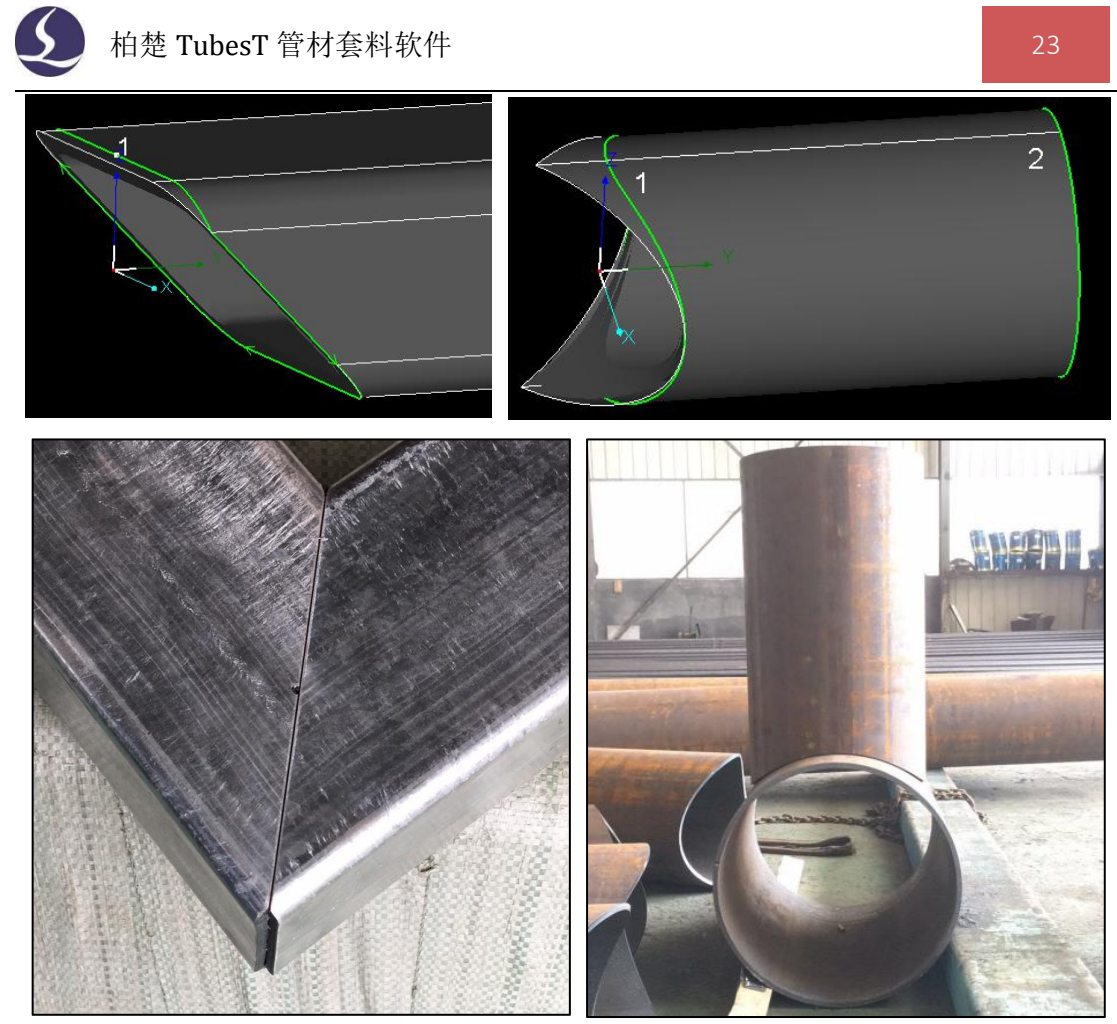

槽钢斜切也可以使用<焊缝补偿>生成能够切割的刀路。 下图分别是槽钢两种不同的斜切方式和使用<焊缝补偿>后生成的刀路。

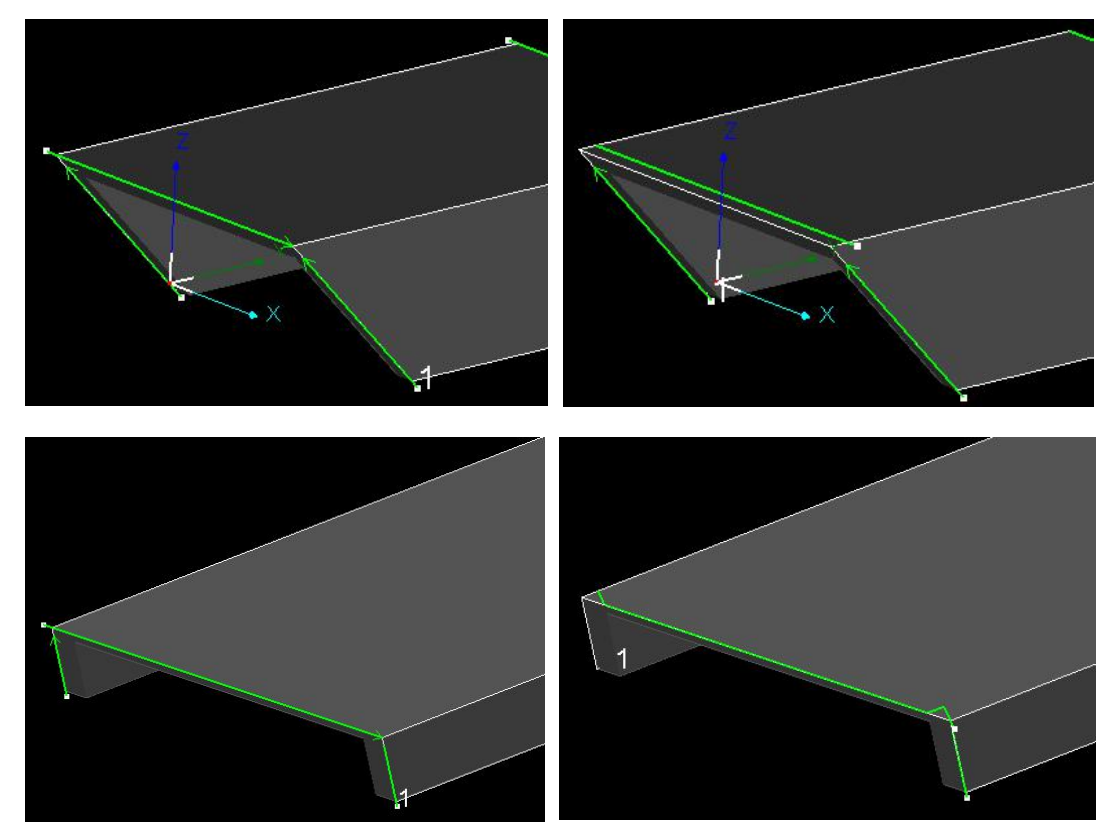

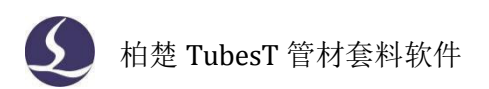

<焊缝补偿>下拉菜单的<补偿所有截面>会给当前界面上所有能加焊缝补偿的截面全都 加上焊缝补偿;<取消所有补偿>则是清除当前界面上的所有焊缝补偿;此外,在零件侧边栏 勾选未排样的零件,点击鼠标右键,可以用<添加焊缝补偿>批量给勾选的零件加上焊缝补偿。

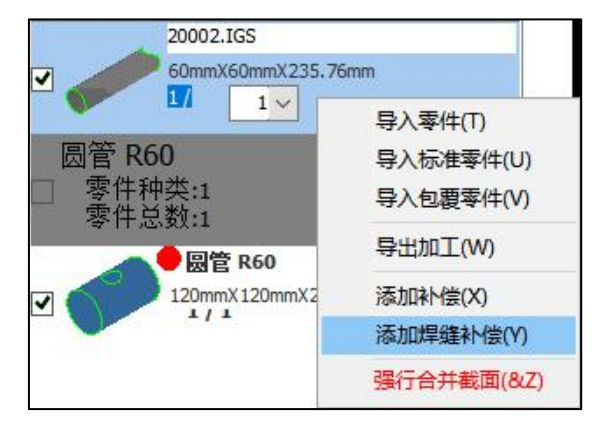

#### 2.4.4 特殊刀路

特殊刀路是针对槽钢、角钢、工字钢、扁钢、C型钢这类片钢设计的切断刀路,和普通管材加工所需的刀路不太一样。

零件生成特殊刀路,并加上"外引长度: 3mm"所设置的板外引线。

例如下图是工字钢和槽钢的特殊刀路。

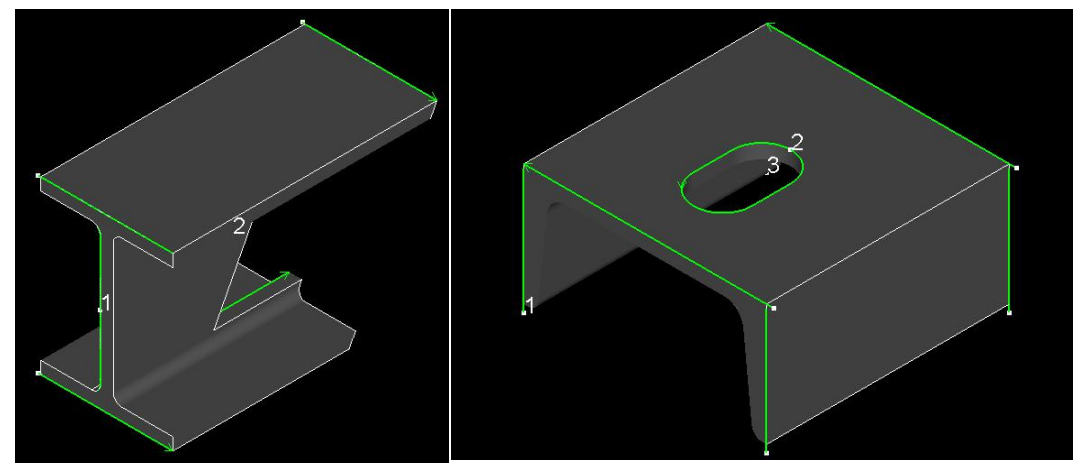

可以看出,截面的刀路虽然有三个起点(即分成三段刀路),但统一为序号1,是一个整体,并不能单独编辑其中一段刀路。

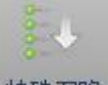

选中一段特殊刀路后,点"特殊刀路"进入切断线刀路编辑界面,可以对当前的特殊刀路做进一步修改。

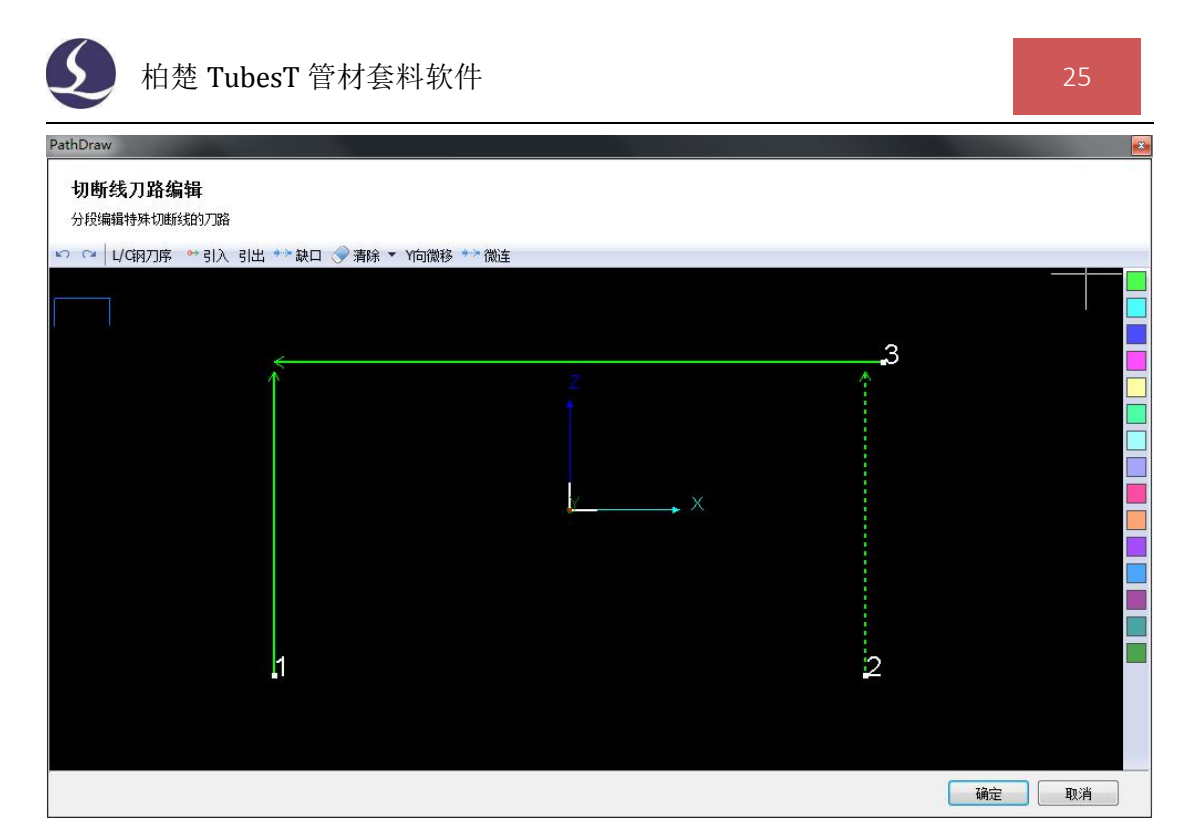

<L/C 钢刀序>可以改变默认的刀序。例如图中的槽钢的特殊刀路,默认的刀路是先切序 号为 1、2 的两个侧边,最后切第 3 刀将槽钢切断。通过<L/C 钢刀序>可以改为下图的方案。

| 方案选择<br>◎ 方案1<br>◎ 方案2<br>◎ 方案3<br>◎ 方案4 |   |     |
|------------------------------------------|---|-----|
| ■ 最后一刀反向                                 | 1 | 1/- |

<Y 向微移>可将选中刀路在Y 轴方向做一段移动,方便调试和切割。例如槽钢斜切时可 以用<Y 向微移>将左边的图纸调整成右边这种。

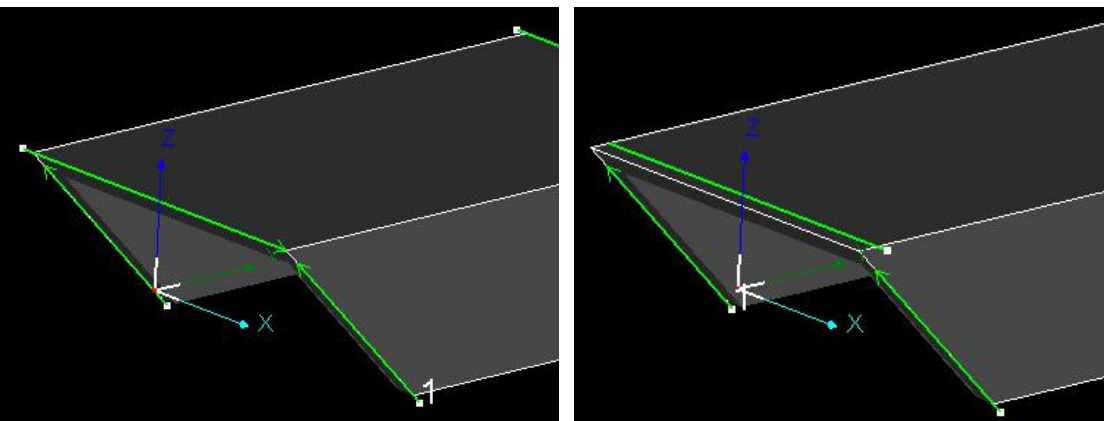

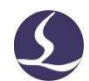

## 2.5 零件修正

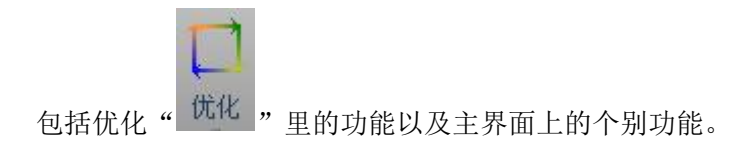

#### 2.5.1 编辑轮廓向量

点击"编辑轮廓向里"可以自由编辑当前零件的轮廓向量。

有凹角的异型管如果不做任何处理就直接加工,在加工到凹角处就会发生碰撞。示例零 件原本的向量如图。

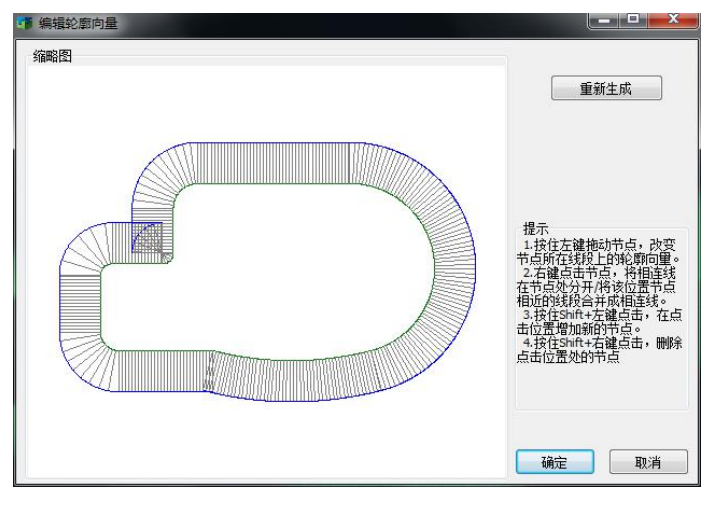

根据提示增加新的节点并拖动节点,更改凹角处的轮廓向量。

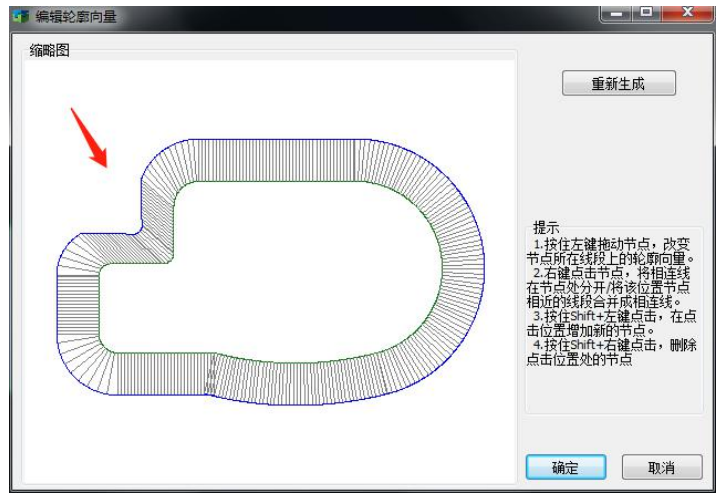

更详细的说明请在激光云 app 的知识库里搜索"编辑轮廓向量"。

#### 2.5.2 旋转截面

对于无法寻中的异型管,实际加工中常常需要调整图纸的朝向来保持和实际管材一致。 用<旋转截面>功能可以更改管材的朝向。

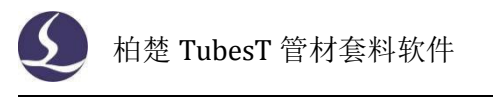

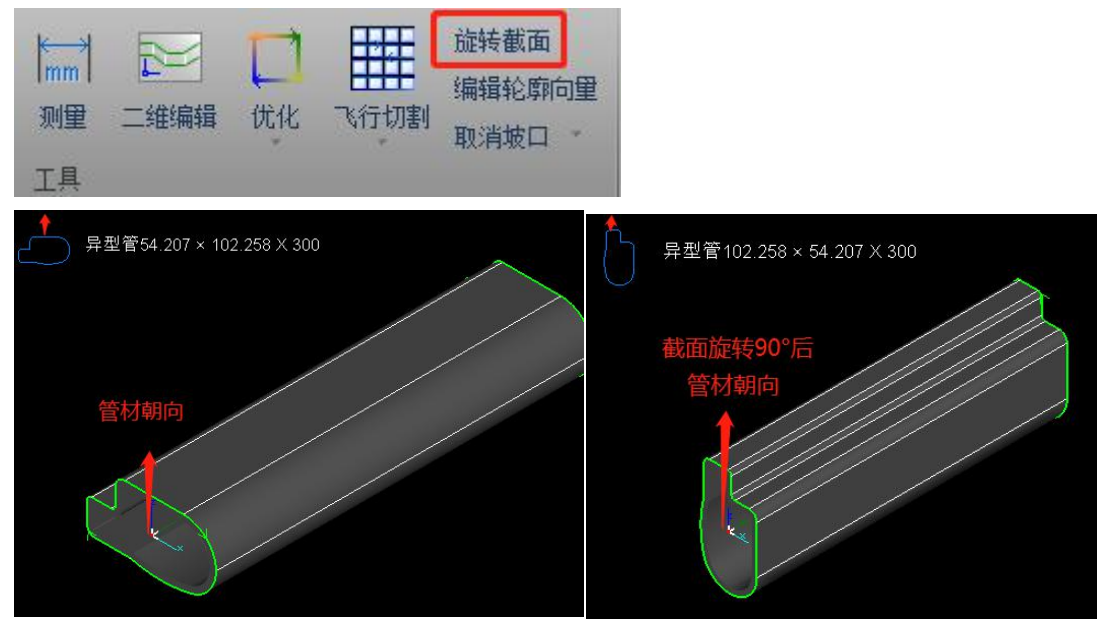

更详细的说明请在激光云 app 的知识库里搜索"旋转截面"。

#### 2.5.3 曲线分割

<曲线分割>可以将一段曲线分割成多段曲线,方便对不同段刀路分别编辑(使用后要按 ESC 键或鼠标点右键退出功能)。

#### 2.5.4 合并相连线

<合并相连线>可将首尾相连的多段曲线合并为一段。例如图中矩形管的左切断面有 3 个起点,也即是分三刀分别穿孔切割的,可选中这三段曲线合并为一段。

|      | 合并相连线                              |
|------|------------------------------------|
|      | 合并相连线<br>本功能根据给定的合并精度将多条曲线合并成一条曲线。 |
|      | 合并精度(最大距离): 0.1mm ▼                |
|      | 对所有图形生效    ▼                       |
| 3 ** | ☑ 仅合并刀路(能够保留每一段曲线的图层和相贯孔工艺)        |
|      | 确定取消                               |

如果在合并时勾选了<仅合并刀路>,则合并时不会改变原来曲线带有的图层工艺或相贯 孔工艺。

例如图中的圆管零件,圆弧部分要和支管装配,所以这个圆弧部分需要做相贯孔工艺(利用<曲线分割>将圆弧部分单独分出来,并加上相贯孔工艺)。

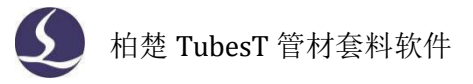

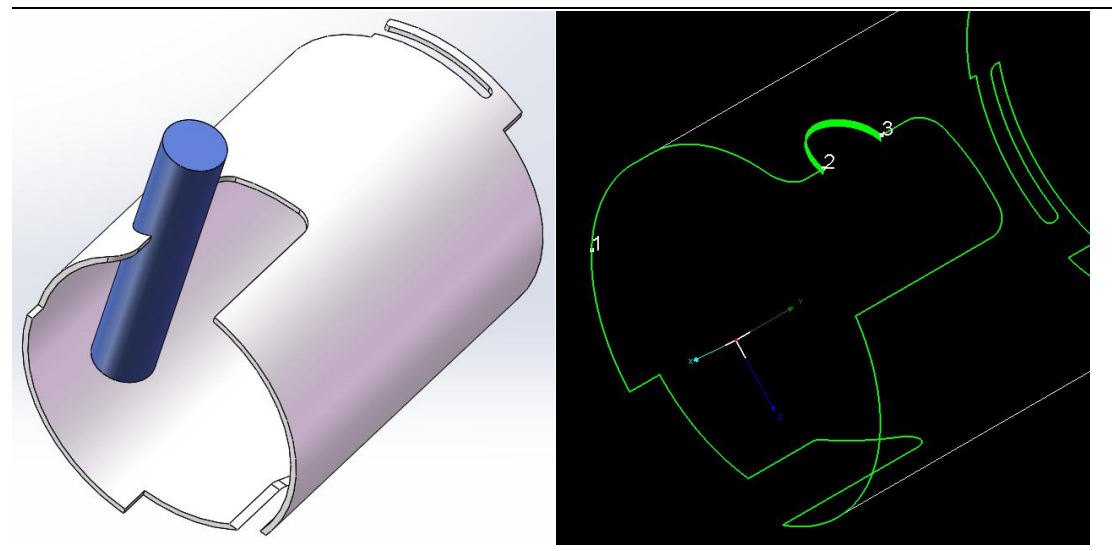

以相贯孔工艺加工这段圆弧时,切割的壁厚比普通的刀路厚,希望调节加工参数(例如 将速度调慢)来获得更好的加工效果,所以将这段刀路放到另一个颜色的图层里(加工软件 TubePro 里可以针对不同颜色的图层调用不同的加工参数)。

最后利用<合并相连线>将3段曲线合并为1刀。

加工时从起点1处穿孔切割,切到圆弧段时不停止也不穿孔,而是使用相贯孔工艺并调 用粉色图层的加工参数继续切割。

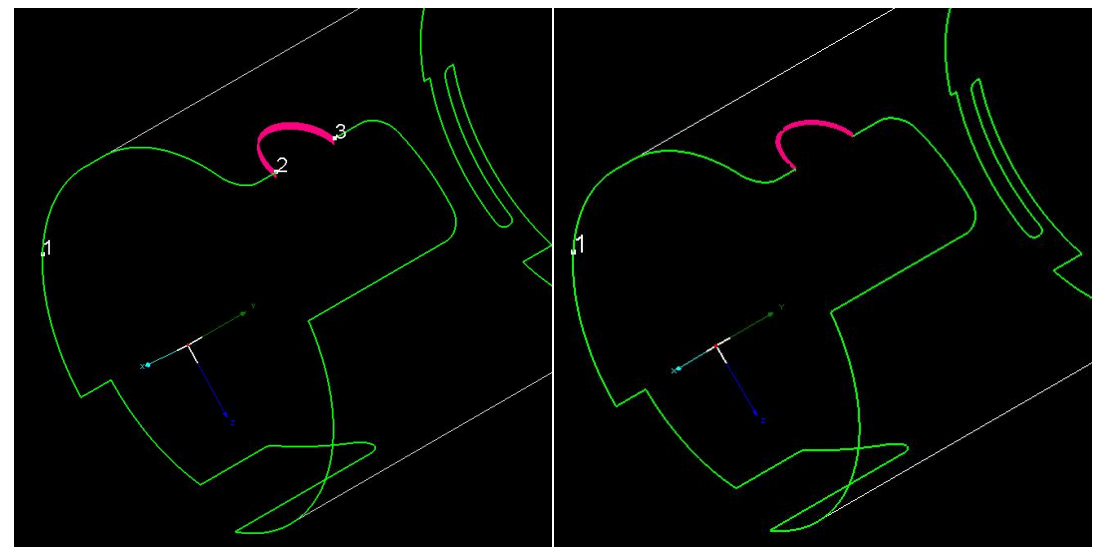

#### 2.5.5 绘制包覆线

<绘制包覆线>是指在管面上绘制刀路(使用后要按 ESC 键或鼠标点右键退出功能)。
绘制时鼠标可以捕捉到图形上已有的节点。为了保证绘制的包覆线位置精确,有时候会
在零件上绘制定位孔,利用孔上的节点画出位置精确的包覆线,然后再删掉定位孔的刀路。
例如要在圆管上切下图所示的片体零件,先将内轮廓阵列到圆管上并且画好定位孔,在
TubesT 里根据定位孔绘制包覆线,最后删除定位孔进行加工。

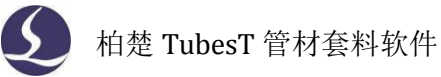

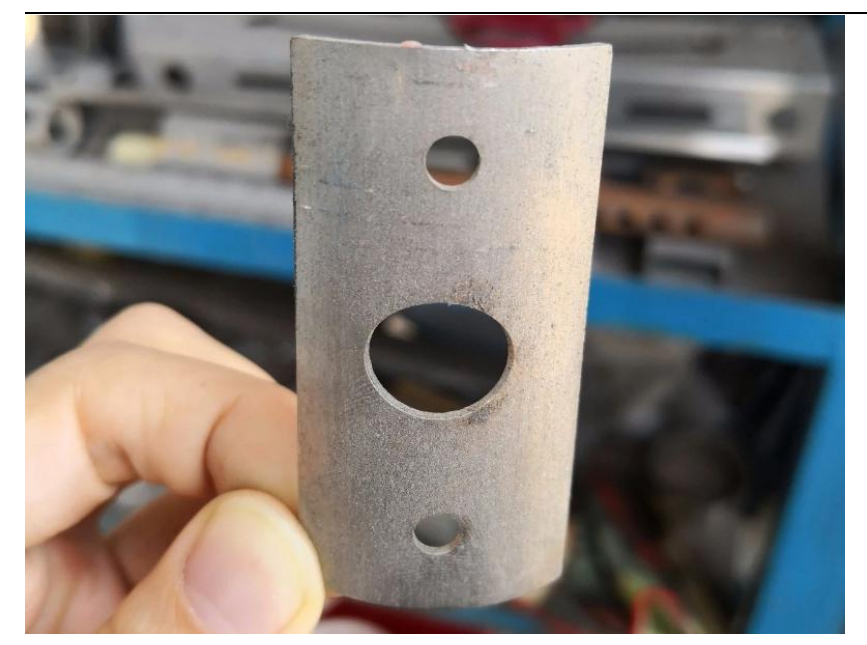

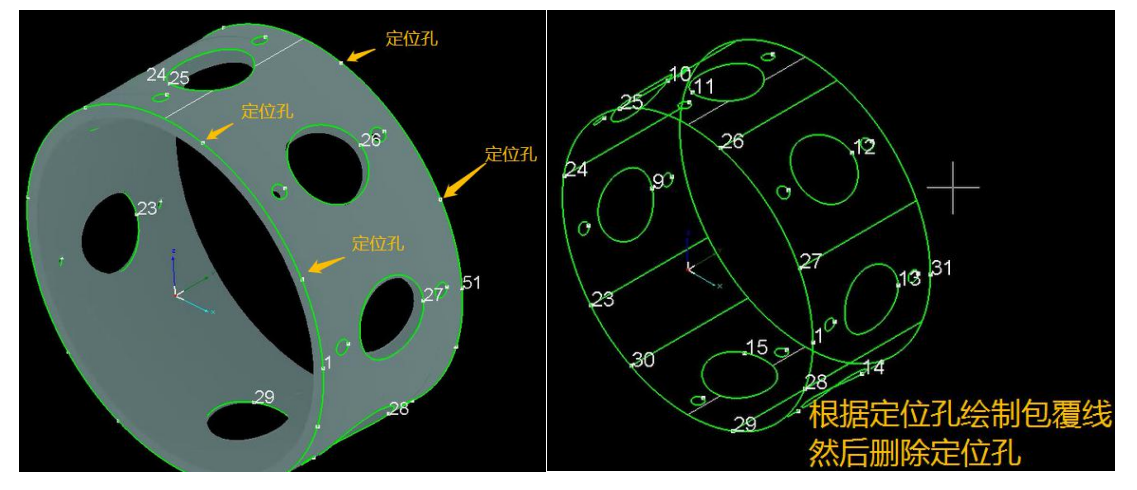

2.5.6 绘制文字

<绘制文字>可以在零件表面添加镂空文字或者单线文字(带有.shx 后缀的是单线文字)。

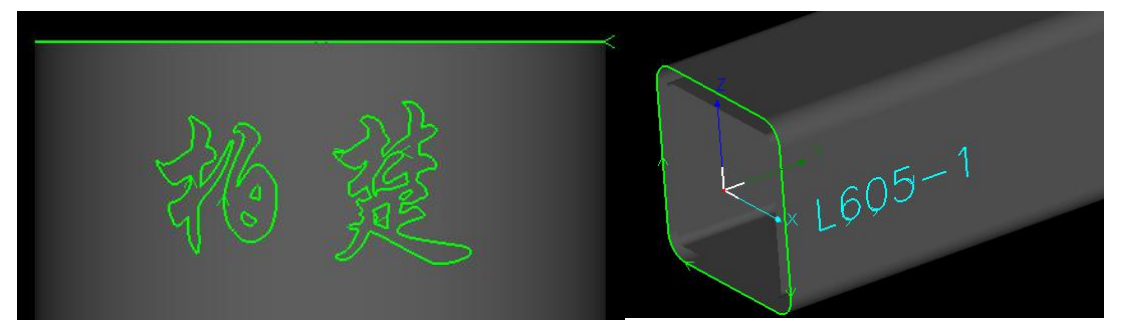

如果是希望便于零件分拣,可以在零件表面绘制零件编号,将文字放到另一个颜色的图 层中,在加工软件 TubePro 里单独调节该图层的加工参数。

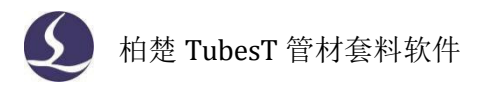

#### 2.5.7 镜像

<镜像>是将选中图形进行 YOZ 平面镜像。

#### 2.5.8 微移

<微移>可以将选中图形在 X 和 Y 方向平移。

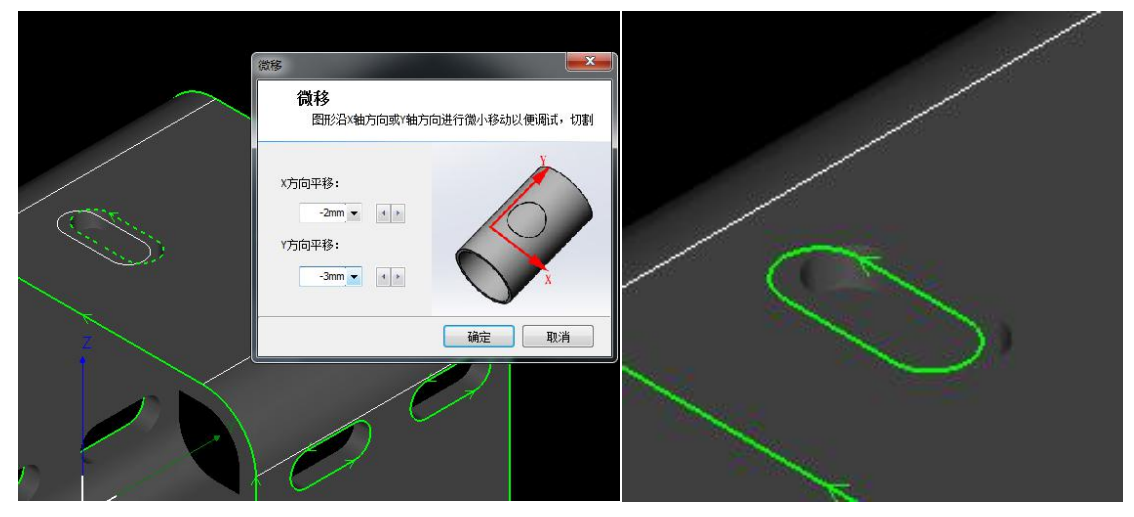

#### 2.5.9 R 角微调

<R 角微调>允许将矩形管的倒角在±3mm 的范围内做调整,当图纸画得和实际管材的 倒角有些许误差导致加工效果差时可以使用此功能快速调整图纸。

注意, <R 角微调>只是改变加工时的效果,并不改变原图纸的尺寸。例如 40\*40 R3 的方管,通过<R 角微调>将倒角改为 4mm 时,实际加工时会按 4mm 倒角进行加工,但零件图纸仍是 3mm 倒角,无法与 40\*40 R4 的方管排到一起(如果有这个需要,请参考功能<容差导入>)。

#### 2.5.10 替换为点

对于激光无法加工的小图形,可用<替换为点>功能将其替换为一个穿孔点。如下图,绿 色的切割线变白代表不加工,改为图形正中一个绿色的穿孔点。

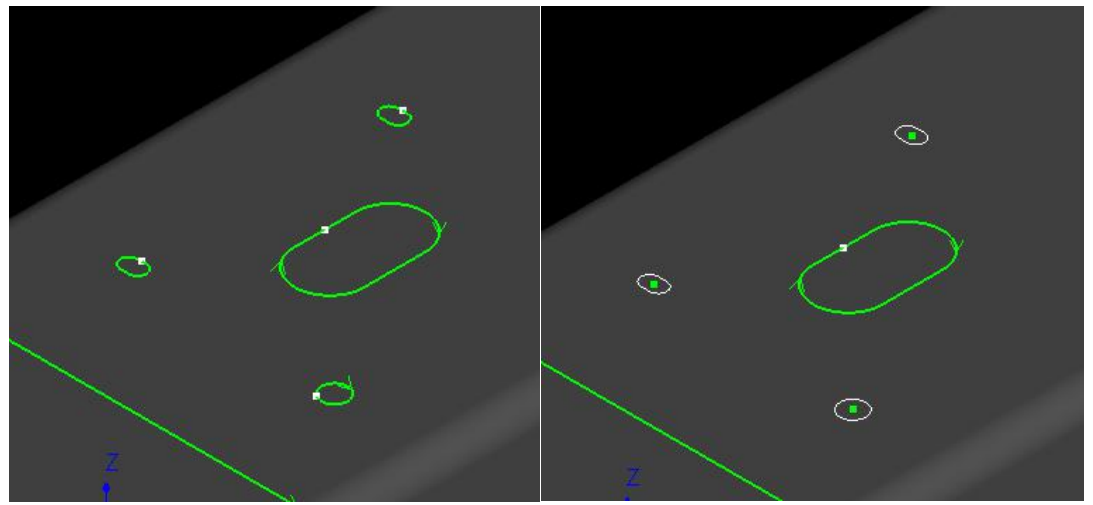

#### 2.5.11 一键特殊刀路

对于倒角为0的矩形管,按普通刀路切割会有拐角处切不透的情况。此时选中零件,点<一键特殊刀路>可以为无倒角矩形管生成四刀切刀路(类似槽钢的特殊刀路)。

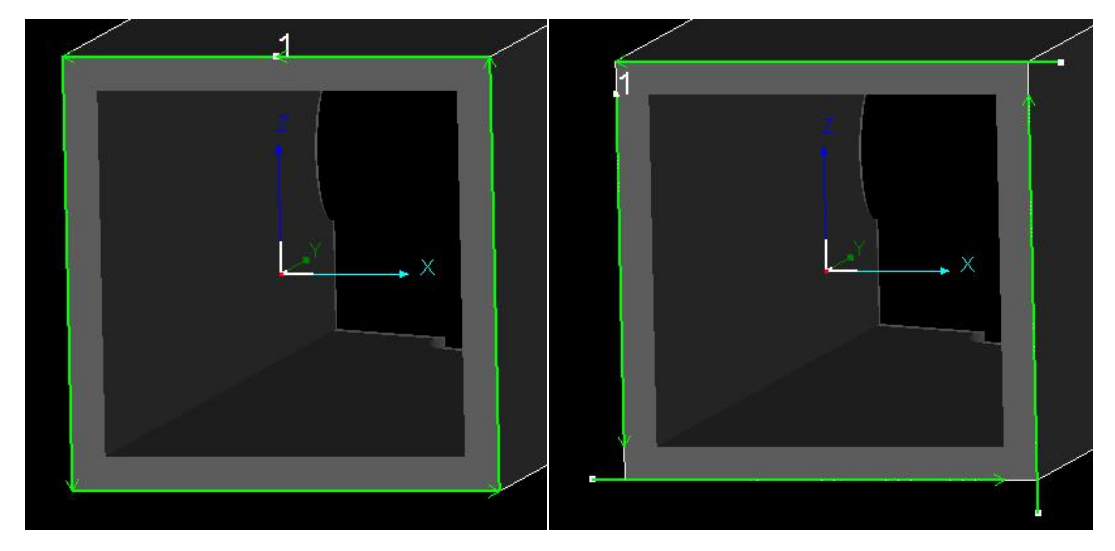

#### 2.5.12 使曲线独立

对于焊缝补偿、补偿等依赖原曲线生成的曲线,用<使曲线独立>会将这些图形转为独立 的曲线,不再保留原曲线。

功能用于在零件修正过程中需要同时做焊缝补偿和曲线分割的零件。此时需要先做焊缝补偿,然后选中焊缝补偿后的图形在优化中点<使曲线独立>(或使用快捷键 Ctrl+I),生成 独立曲线后再进行分割等操作。

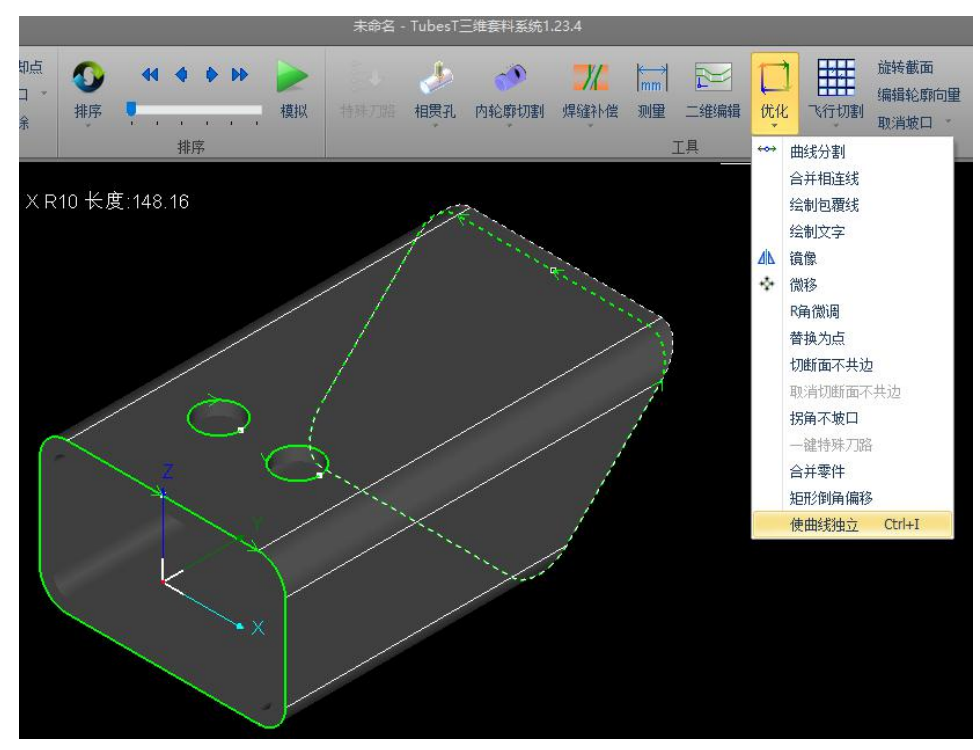

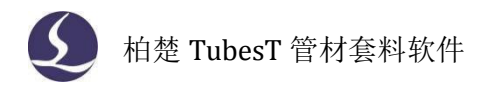

## 2.6 排样

#### 2.6.1 共边

1、全等共边

全等共边是指两个零件的切断线可以完全重合的情况,如图所示。

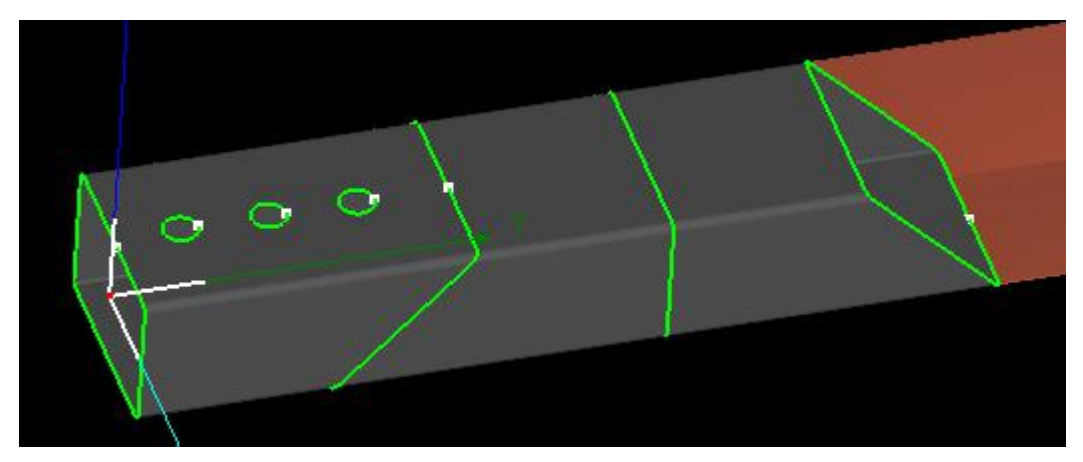

2、三刀切共边

加了焊缝补偿的端面共边称为三刀切共边,如图所示。

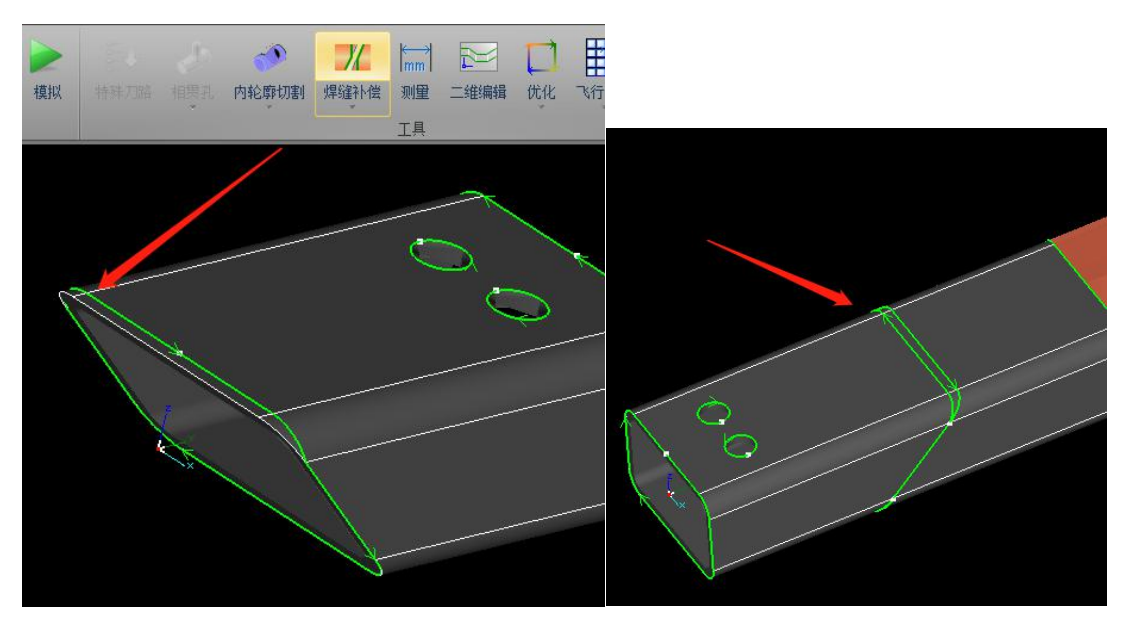

选中三刀切共边模拟可以看出来,三刀切刀路分为三段,如下图中的红色、黄色、蓝色 三段。普通的三刀切刀序为红→蓝→黄(如左图),如果排样时同时勾选了<最后切断>,刀 序为红→黄→蓝(如右图)。

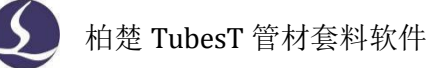

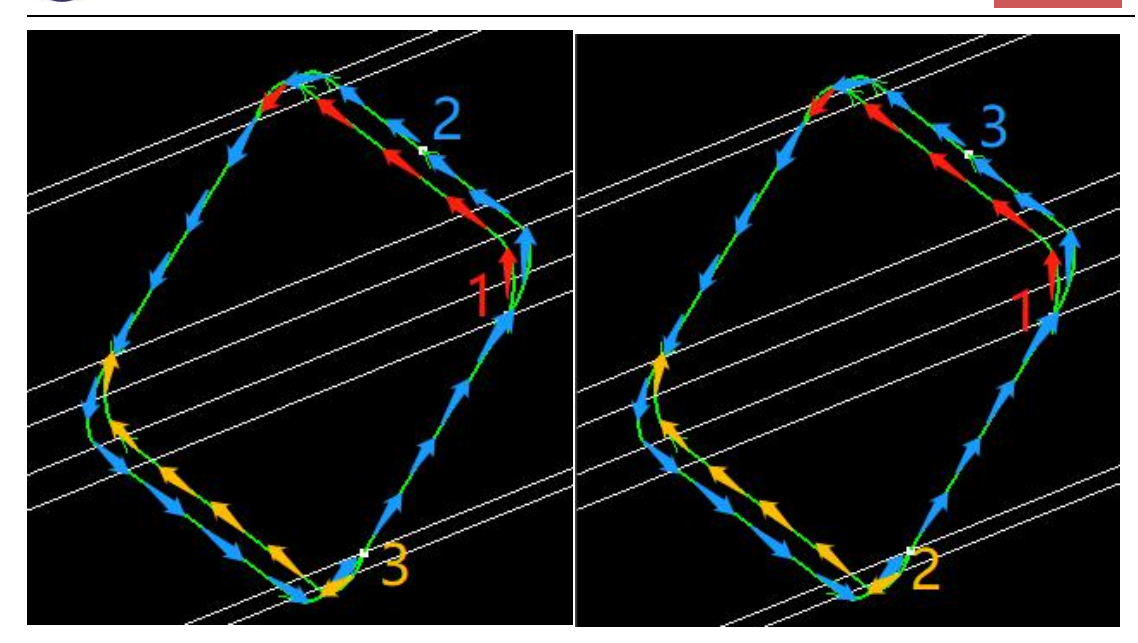

3、孤岛共边

两零件的共边切断线上存在废料的共边为孤岛共边,如图所示。

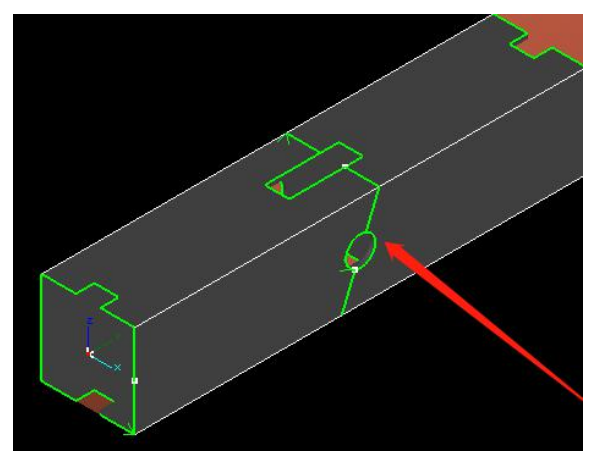

和三刀切共边一样,孤岛共边也有不同的刀路设计,分别为孤岛连割、孤岛三刀切、单零件切割三种,可以根据实际需要进行选择。

刀路上的区别可以像三刀切共边那样排出孤岛共边后,选中共边刀路点"<mark>模拟</mark>"模 拟看刀路效果,此处不再赘述。

#### 4、切断面不共边

在零件状态(排样之前),选中零件的某个切断面图形,在<优化>里设置为<切断面不 共边>,自动排样时这端就不会共边。而零件的另一端、其他零件则不受此影响,可以正常 共边排样。

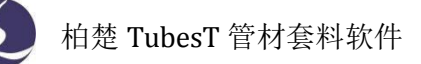

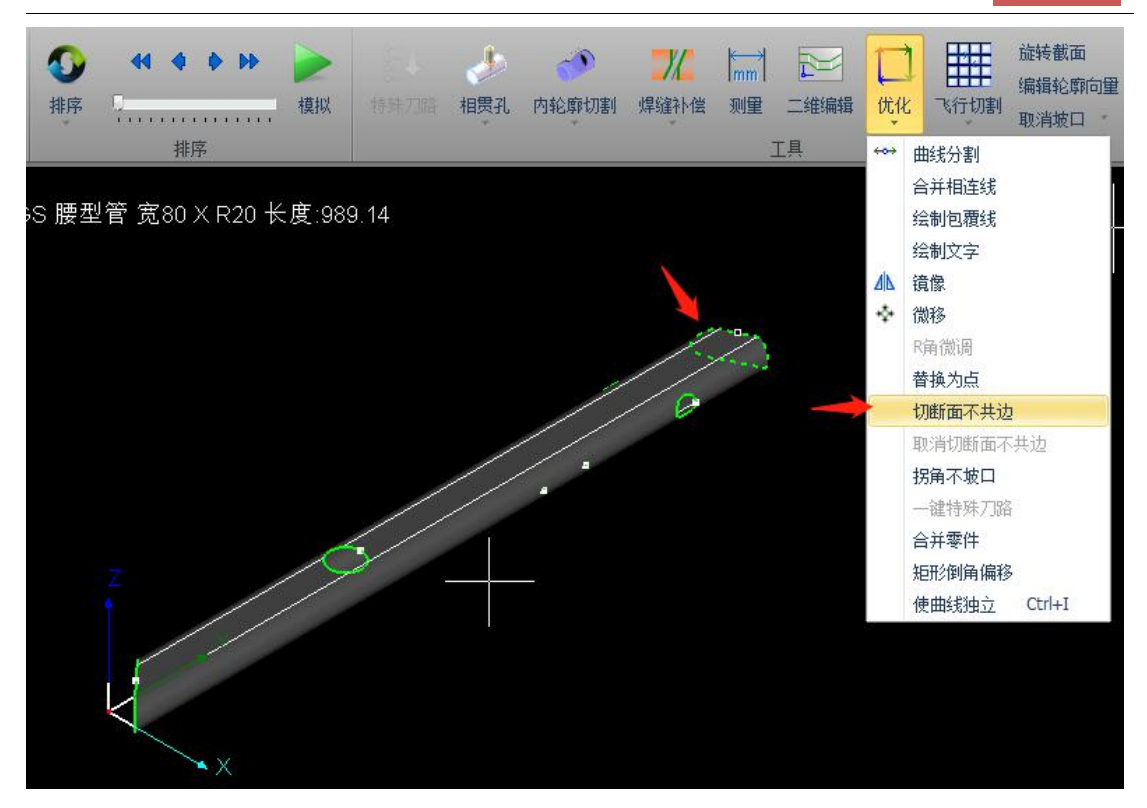

例如图中零件孤岛共边后,右端的孤岛较大,加工切到最后一个共边线时,共边线不够 长,零件甩起来已经下坠了。

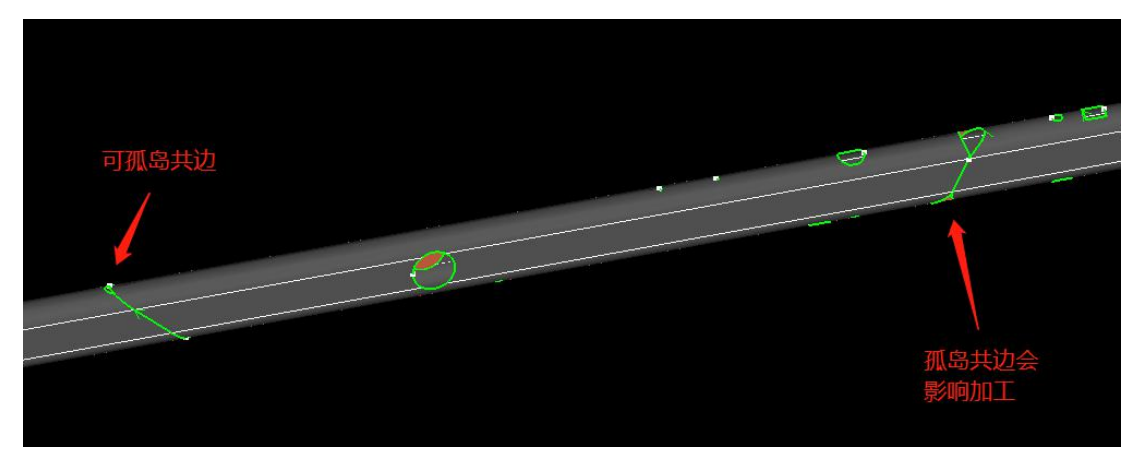

为解决此问题,可以将此零件右端切断面设为切断面不共边,排出如下结果:

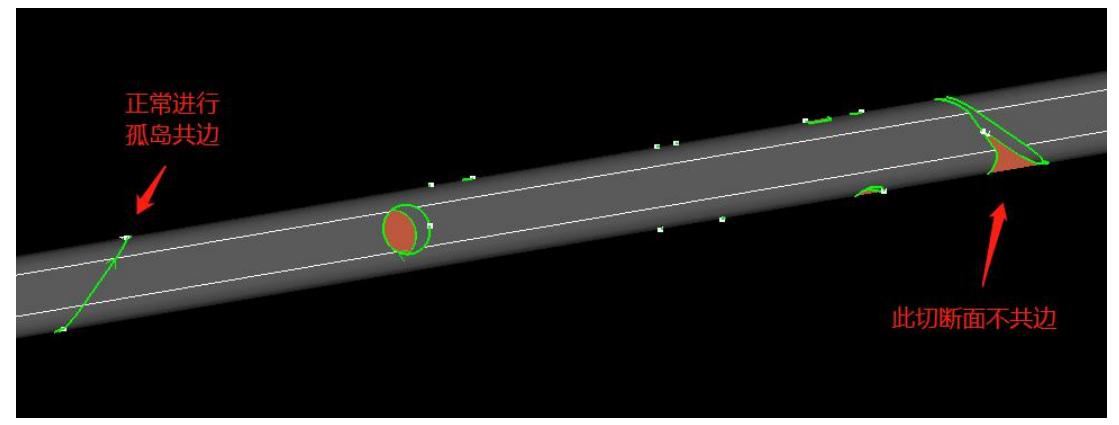

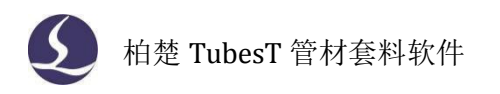

## 2.6.2 自动排样

| 动排样参数<br>自动排样<br>指定零件和参数,然后单击"确定"开始自动排样。                                                                                                    |                                                                                                    |
|----------------------------------------------------------------------------------------------------|----------------------------------------------------------------------------------------------------|
| 零件选择<br><ul> <li>零件库中的所有零件</li> <li>仅勾选的零件</li> </ul>                                                                                                    | 排样参数<br>零件间距: 2.00mm ▼<br>管材留边: 5.00mm ▼<br>□ 禁止Y轴旋转<br>□ 禁止Z轴旋转                                                                                                    |
| <ul> <li>管材长度 截助距离 管材效重 截面类型</li> <li>◆ = 6000.00mm 270.00mm 99 槽钢 W80 H40</li> <li>◆ = 8000.00mm 270.00mm 10 圆管 R45</li> <li>◆ = 12000.00mr 270.00mm 10 圆管 R54</li> <li>◆ = 10000.00mr 270.00mm 10 矩形管 宽90 x 高55 R10</li> </ul> | <ul> <li>□ 长零件优先排样</li> <li>□ 优先省料</li> <li>☑ 圆管旋转任意角度</li> <li>井边类型</li> <li>☑ 全等共边</li> <li>□ 三刀切共边</li> <li>☑ 最后切断</li> <li>□ 孤岛共边</li> <li>□ 仅作用于同种零件</li> <li>孤岛共边/ገ路类型:</li> <li>□ 孤岛连割</li> </ul> |

-51

**零件选择:**可以选择只排某几种零件,或者一次性排零件库中的所有零件。 **管材长度:**管材总长。

截断距离: 主卡盘运动到最靠近中卡盘时, 从卡爪抓着的管材尾端到切割头正下方的管材长度, 即尾料长度。

**管材留边:**第一个零件与管头之间预留的间距。

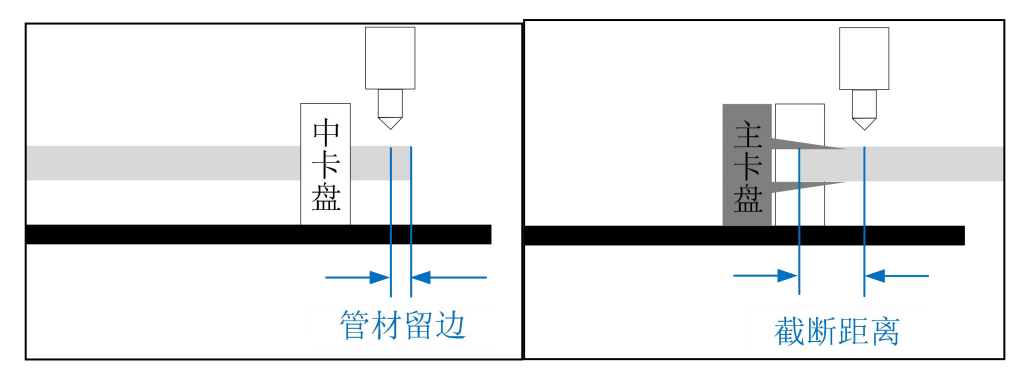

管材长度、截断距离、管材留边共同决定了实际可排零件的管材长度。

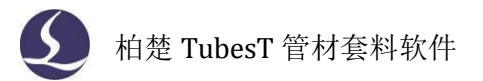

<u>零件间距:</u>零件不共边时保持的最小间距。 <u>禁止Y轴旋转:</u>排样时不允许零件沿Y轴旋转。 <u>禁止Z轴旋转:</u>排样时不允许零件沿Z轴旋转。

**圆管旋转任意角度**:如果是圆管零件则允许排样时沿Y轴旋转任意角度,以排出更省料的结果。

#### 2.6.3 手动排样

如果有特殊需求自动排样不能满足时,可以使用手动排样功能。

| 在零件侧边栏上方点击" — 💴 "                                      | 新建手动排                   | 非样的管材。                                                                                                    | X                                                              |
|--------------------------------------------------------|-------------------------|----------------------------------------------------------------------------------------------------|----------------------------------------------------------------|
|                                                        | 新建排牲自初                  | 客 <b>材</b><br>单击"确定"完成添加                                                                                          |                                                                |
| → - 日言 · ☆ / ■□□□     □     □ 零件种类:2     零件总数:26     □ | 管材参数<br>管材长度:<br>截断距离:  | 6002.00mm ▼<br>0.20mm ▼                                                                                           | 共边类型<br>☑ 全等共边<br>☑ 三刀切共边                                      |
| □ □ □ □ □ □ □ □ □ □ □ □ □ □ □ □ □ □ □                  | 管材数里:<br>零件间距:<br>管材留边: | 1 ▼<br>20.00mm ▼<br>1.00mm ▼                                                                                      | <ul> <li>✓ 載启切断</li> <li>✓ 孤岛共边</li> <li>✓ 仅作用于同种零件</li> </ul> |
| □ 圆管R45斜边+大孤岛<br>90mmX90mmX298.69mm<br>0 / 4           | 截面类型:                   | <ul> <li>租形管 贯90 × 高 ▼</li> <li>圓管 R45</li> <li>圓管 R54</li> <li>細形管 贯90 x 高55 F</li> <li>工字钢 W110 H220</li> </ul> | 确定 取消                                                          |

#### 先选定要排的截面类型。

管材参数和共边类型与自动排样处的参数含义一致,按实际需要设置即可。

点击确定后, 空白管材新建完成, 选中零件点 " 11 " 可将该零件排入当前管材。

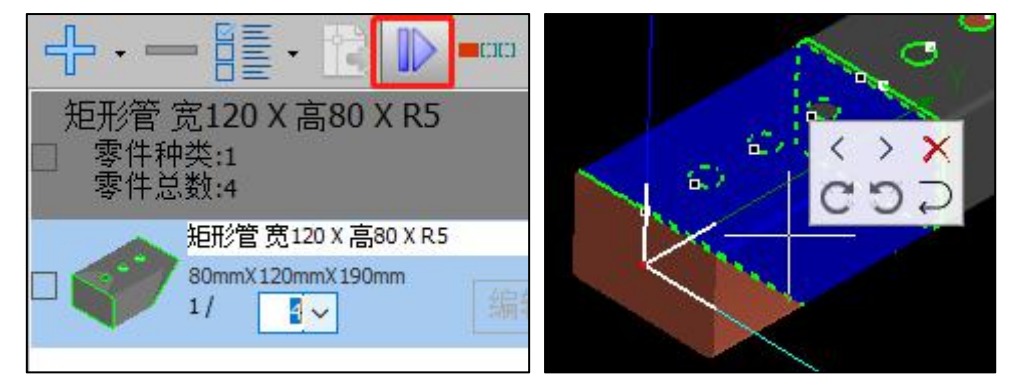

零件排入后,还可以进行手动调整(无论自动排样还是手动排样都可用)。点击零件即 可召出快捷操作窗口,图示弹窗内的按钮分别为零件向前移动、零件向后移动、将零件从当 前管材上移除、顺时针旋转、逆时针旋转、将当前零件沿 Z 轴转 180°(即上下表面不动、 前后反转)。

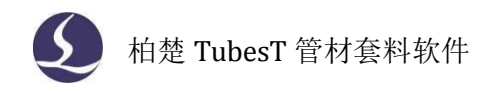

2.7 排序

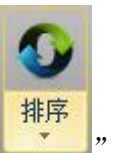

在 TubesT 中,我们提供了丰富的排序方式,在菜单栏上点击排序下拉按钮"可以选择不同的排序策略。

#### 2.7.1 自动排序

1、按照 Y 从小到大排序

Y 轴是管材的延伸方向,按照 Y 从小到大排序得到的顺序为:从靠近起始截面的 Y 值开始,沿着管材的方向向管材另一头移动,图形的先后顺序就是排列的顺序。

如果两个图形的起点在同一个 Y 轴坐标上,则采用顺时针顺序进行排序。 最后的排序结果类似一个弹簧,从头到尾、一圈一圈排列。一个典型的排序结果如图所

示(黄色线为加工空移路径)。

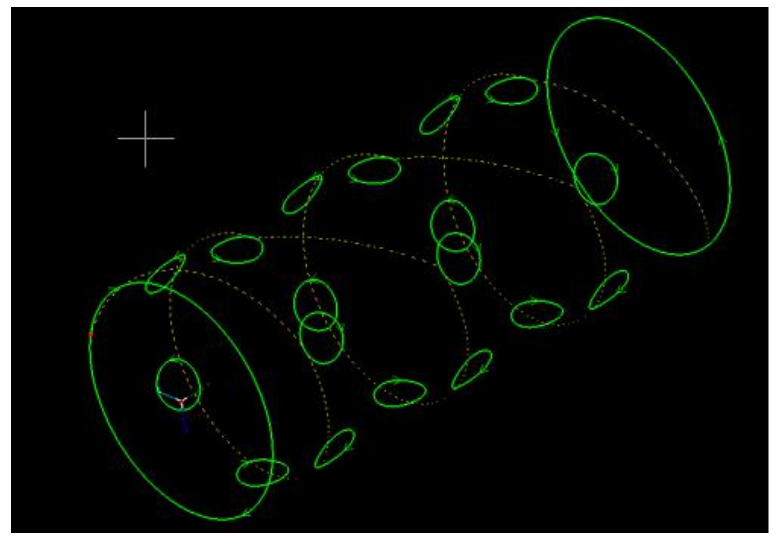

#### 2、按面排序

按面排序适用于矩形管、方管、特殊的圆管(假设加工时需要将圆管一个小旋转角度内的区域当做一个面)。这种排序策略会将同一个面上的图形优先排在一起,在每个面上按照 Y 从小到大和顺时针的策略排序,加工完一个面再转到另一个面加工,以此减少旋转次数。

按面排序需要设置<分段长度>:将管材按长度分段,在每段上分别按面排序,而不是整 个管材都要加工完一面才能加工另一面。

为了减少空移路径,按面排序还优化了换面时的路径,使空移路径呈"S"形。

例如下图,将方管设置分段长度划分为A段和B段。加工完A段的上管面后会旋转管材,加工A段的下管面;加工完A段下管面后,不会旋转去加工B段的上管面而是直接加工B段的下管面。

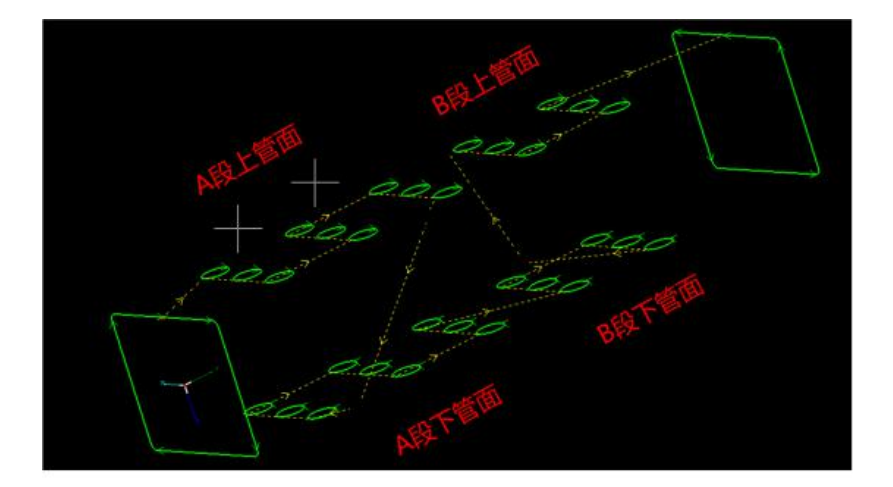

路径上看,段内满足"S"型,分段之间也减少了旋转,路径得到了优化。

3、切断面包围孔优先切割

如图所示,1234 号孔排在切断面 5 前面切割,这样可以避免切断面切割完成后再切孔 时,可能出现的,在管材缩回来过程中,切断面翘起废料导致的卡盘卡爪卡住或干涉问题。

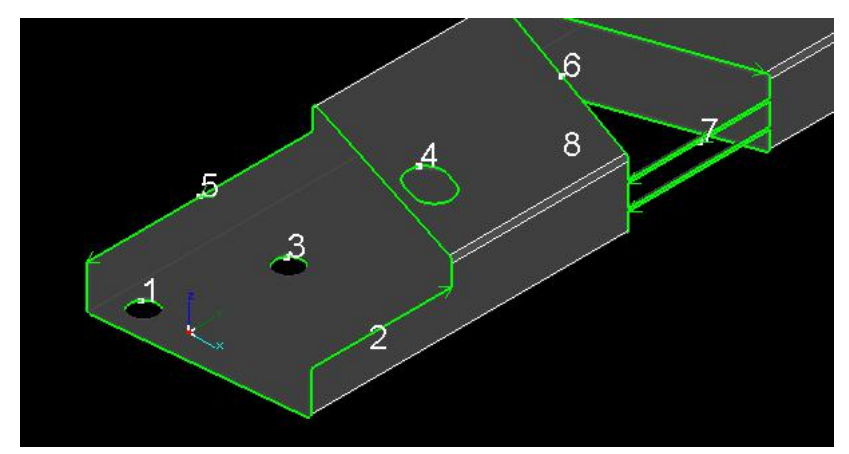

#### 2.7.2 手动排序

1、手动排序

当上述的自动排序策略仍无法满足需求时,可以采用手动排序,手动设定切割顺序。 点击手动排序,零件会关闭渲染,图形置灰,这时可用鼠标按照预想的顺序点击图形, 己排序的图形会变绿。完成排序后点鼠标右键结束排序,即可生成自定义的顺序。

2、展开手动排序

展开手动排序是手动排序的一种拓展,将三维图形展开到二维,在二维空间上进行排序, 可以解决三维中难以观察的问题。

#### 3、利用模拟按钮排序

选中一个图形,模拟按钮中的四个按钮" ◀ ♦ ▶ ▶ "可分别实现移到最前、向 前一步、向后一步、移到最后的排序效果。

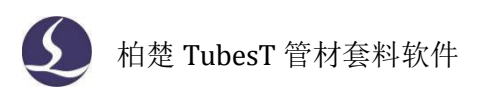

## 2.8 导出

TubesT 既可以导出零件又可以导出排样结果,既可以导出 zx 文件给 TubePro 用又可以 导出 ctds 文件给 CypTube 用。

#### 2.8.1 导出排样结果

排样之后,点击软件左上方的导出,可以将当前所有排样结果导出为 zx 格式给 TubePro 软件加工。点击软件左上方的导出的下拉按钮,可以将当前所有排样结果导出为 ctds 格式 给 CypTube 软件加工。

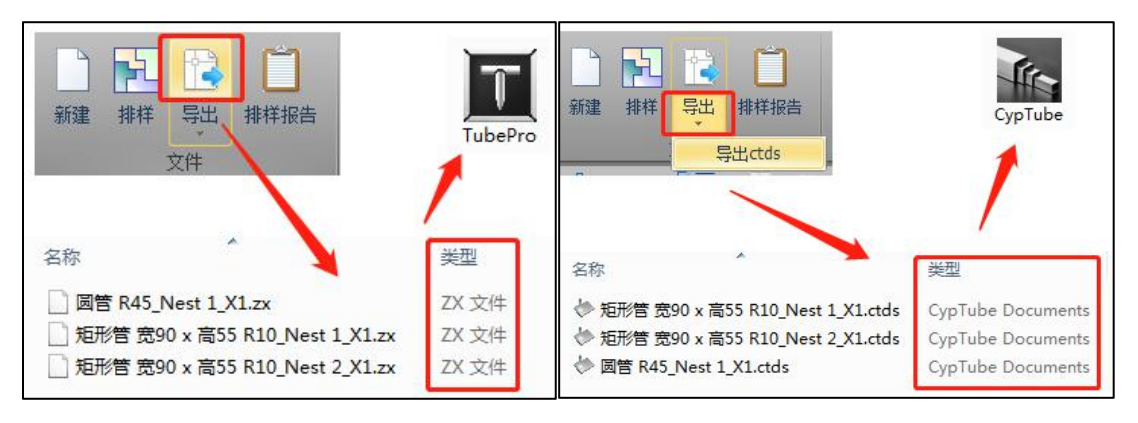

此外,还可以在排样结果上点右键,将某个排样结果单独导出为 zx 或者 ctds 格式。

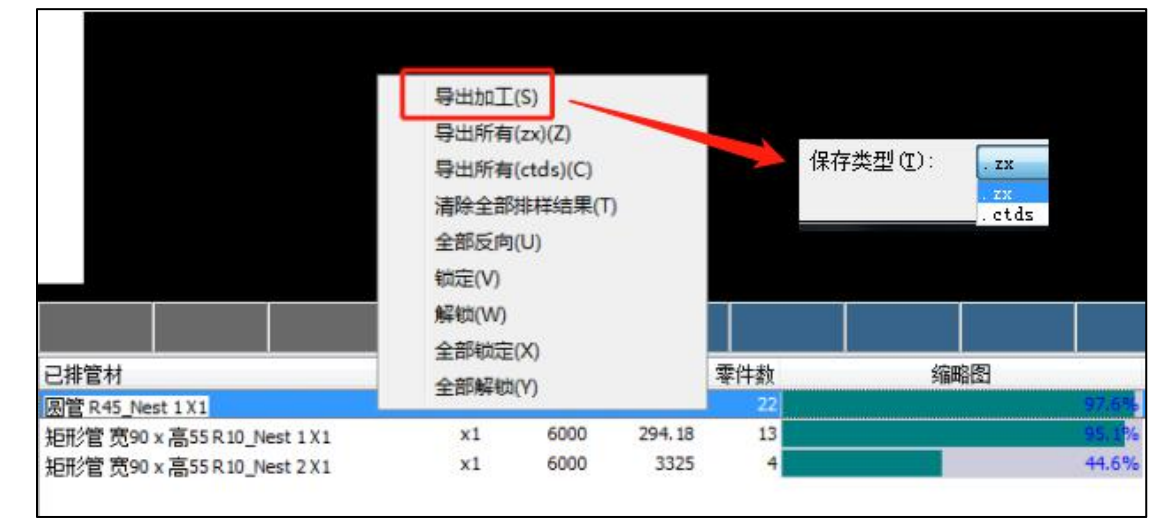

如果文件格式正确,但软件仍然识别不了,是因为加工软件 TubePro 或者 CypTube 的版本不兼容当前 TubesT 的版本。更新加工软件即可解决问题。

### 2.8.2 导出零件图纸

如果只是想要单个零件的加工图纸,可以在零件侧 边栏勾选零件,按导出按钮导出 zx 格式文件。

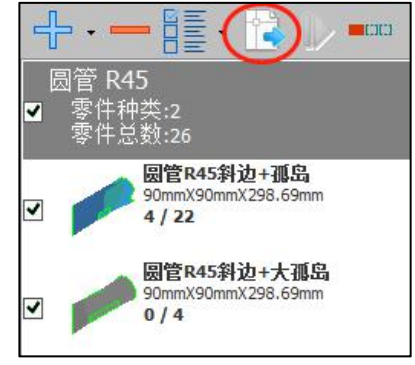

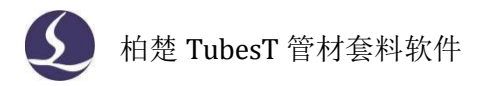

## 2.9 其他功能

#### 2.9.1 模拟

用 TubesT 模拟切割头在管材上加工的情况,可以清楚地看到切割顺序、方向等信息。

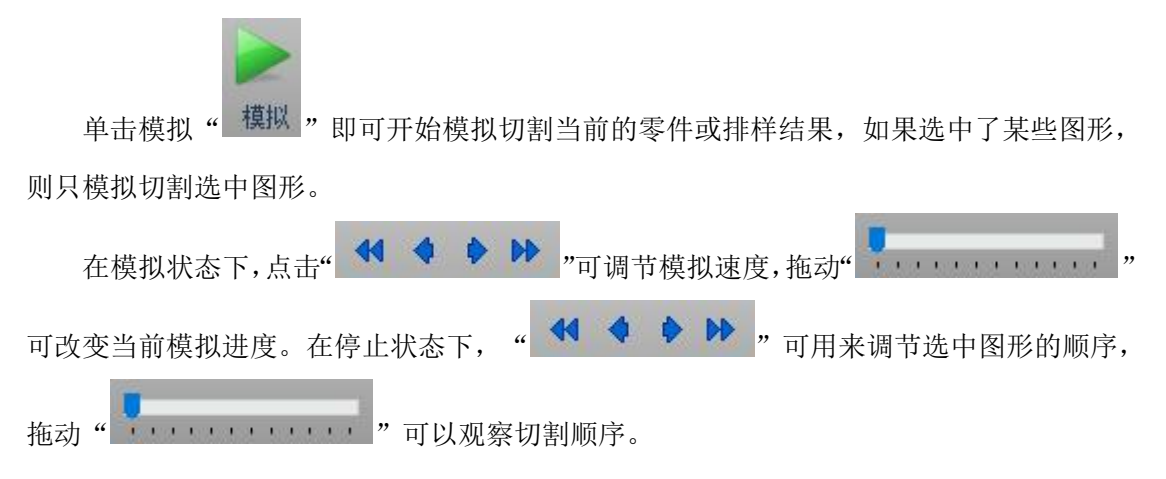

#### 2.9.2 容差导入

由于绘图时的精度问题,有时候相同管径的零件管径会有微小的差异,例如一批图纸都 是 R38 的圆管,某些图纸的实际精度为 R38.2,导致本来一样的管型被分为两种,不能排在 一起。

为解决上述问题,可以使用容差导入功能。

(1) 点击"III"打开用户参数配置页面,在使用习惯里勾选<IGS 导入进入导入总览

界面>,并点" / 确定(2)"退出页面。

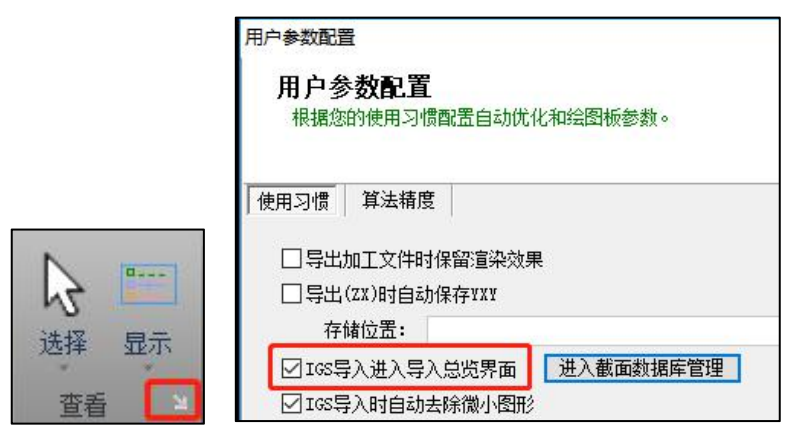

(2)使用<从文件添加>导入一个 IGS 文件作为标准截面,例如示例中的 38 的方管。导入时会打开一个"IGS 导入总览"界面,先不管这个界面,直接点确定。

(3)导入后,点击边长 38 X R3 的方管右侧的"上上",将此作为标准截面添加至截面数据库。

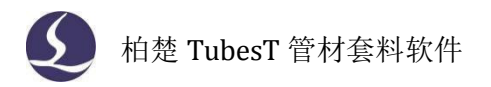

|                                                  | 3 添加截面至数据库                               | <u>_</u> |    | × |
|--------------------------------------------------|------------------------------------------|----------|----|---|
|                                                  | 添加截面至数据库<br>本功能用于将当前截面添加至截面数据库中,用于以后的IGS | 导入中      |    |   |
| 方管 边长38 X R3<br>□ 零件种类:1<br>零件总数:1<br>● 方管38.IG5 | ★型: 方形 38 R3 ★型: 方形 大小: 38*38            |          |    |   |
| 38mmX38mmX100mm<br>1/1                           |                                          | 确定       | 取消 |   |

(4) 再次使用<从文件添加>, 批量导入其他截面精度有差异的 IGS 图纸, 例如示例中的 37.5 的方管、38.5 的方管。打开时,在"IGS 导入总览"界面可以看到每个方管的实际大小,也能看到导入后会被识别为什么截面。

|                                         |                                              |                                                              |                                                                                           | - U X                                                                                                    |
|-----------------------------------------|----------------------------------------------|--------------------------------------------------------------|-------------------------------------------------------------------------------------------|----------------------------------------------------------------------------------------------------|
|                                         | 1                                            |                                                              | <u>.</u>                                                                                  | 缩略图                                                                                                    |
| 实际大小<br>37.5x37.5<br>38.5x38.5<br>38x38 | <u>救軍</u><br>1<br>1<br>1                     | 截面<br>本身:方管边长37.5 X R3<br>本身:方管边长38.5 X R3<br>本身:方管边长38 X R3 | 方向<br>z<br>z<br>z                                                                         | 編略图         第         第         第         第         第         第         第         第         第         1         第         第         1         1         1         1         1         1         1         1         1         1         1         1         1         1         1         1         1         1         1         1         1         1         1         1         1         1         1         1         1         1         1         1         1         1         1         1         1         1         1         1         1         1         1 |
|                                         | 941875741<br>37.5x37.5<br>38.5x38.5<br>38x38 | 头际大小 教里<br>37.537.5 1<br>38.538.5 1<br>38338 1               | 头际大小 数里 截面 37.5%37.5 1 本身:方管边长37.5% R3 38.5%38.5 1 本身:方管边长38.5% R3 38%38 1 本身:方管边长38.% R3 | 兴府大小 数里 飯面 方向<br>37.5x37.5 1 本身:方管边长37.5XR3 Z<br>38.5x38.5 1 本身:方管边长38.5XR3 Z<br>38x38 1 本身:方管边长38.XR3 Z                                                                                                    |

(5)此时勾选<根据误差自动选择数据库中截面>,并设置一个合适的最大误差,例如示例中的 2mm。设置完可以发现,37.5 的方管和 38.5 的方管容差 2mm 的话可以合并入第 3 步添加的标准截面 38 的方管里,所以截面数据都变成了"方形 L38 R3"的标准截面。

41

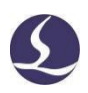

| IGS导入总览         |           |    |         |    |                        | <u></u>        |    | × |
|-----------------|-----------|----|---------|----|------------------------|----------------|----|---|
| 文件信息            |           |    |         |    | 缩略图                    |                |    |   |
| 零件名称            | 实际大小      | 数里 | 截面      | 方向 |                        |                |    |   |
| 方管37.5(含孤岛).IGS | 37.5X37.5 | 1  | 方形L38R3 | Z  |                        |                |    |   |
| 一方管38.5.IGS     | 38.5X38.5 | 1  | 方形L38R3 | Z  |                        |                |    |   |
| 方管38.IGS        | 38X38     | 1  | 方形L38R3 | Z  |                        |                |    |   |
|                 |           |    |         |    |                        |                |    |   |
|                 |           |    |         |    |                        |                |    |   |
|                 |           |    |         |    |                        |                |    |   |
|                 |           |    |         |    |                        |                |    |   |
|                 |           |    |         |    | 统计                     |                |    |   |
|                 |           |    |         |    | 零件类别总数: 3              |                |    |   |
|                 |           |    |         |    | 零件总数: 3                |                |    |   |
|                 |           |    |         |    | 设定                     |                |    |   |
|                 |           |    |         |    | ☑ 根据误差自动选择数据周          | 中截面            |    |   |
|                 |           |    |         |    | 最大误差:<br>□ 将失败文件保存到\Tu | 2mm<br>best打开文 |    |   |
|                 |           |    |         |    |                        |                |    |   |
|                 |           |    |         |    | 确定                     |                | 取消 |   |

导入后,可以看到 38.5 和 37.5 的方管都被归到了 38 的方管里,可以一起排样加工。

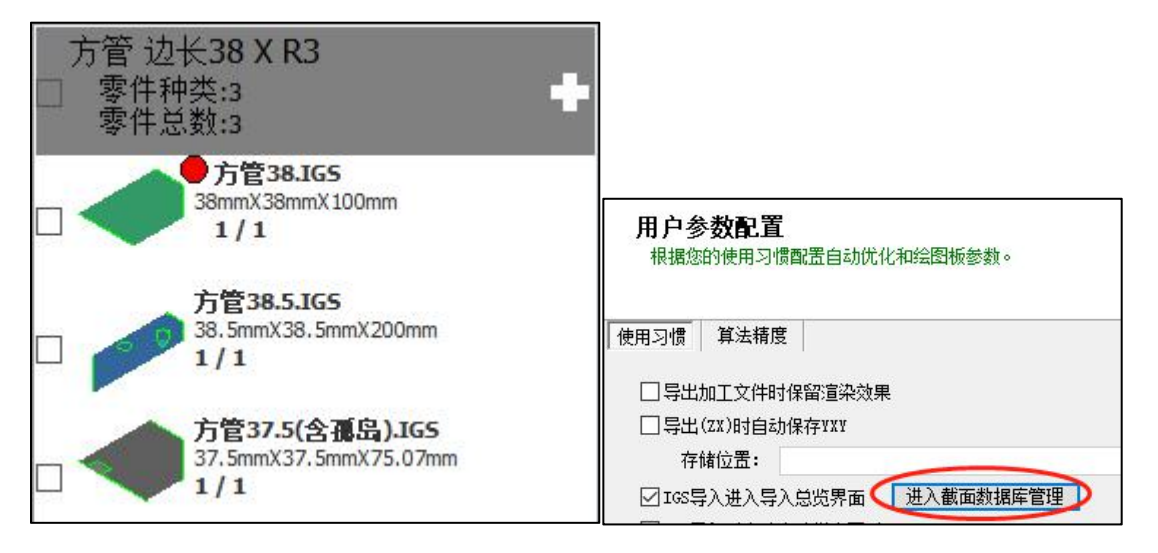

在用户参数配置页面进入截面数据库,可以看到已添加的标准截面。点击"**一**"可以 删除某个已添加的标准截面。

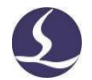

| 形 | > -1       |                    | CONTRACTOR OF A CONTRACTOR OF A CONTRACTOR OF A CONTRACTOR OF A CONTRACTOR OF A CONTRACTOR OF A CONTRACTOR OF A |   |   |
|---|------------|--------------------|----------------------------------------------------------------------------------------------------|---|---|
|   | _ 万形L38 R3 | 方形 边直线部分:32 倒角半径:3 |                                                                                                    | 搜 | 索 |
|   |            |                    | 范围                                                                                                    |   |   |
|   |            |                    | ●全部                                                                                                    |   |   |
|   |            |                    | 〇圆形                                                                                                    |   |   |
|   |            |                    | 〇方形                                                                                                    |   |   |
|   |            |                    |                                                                                                    |   |   |
|   |            |                    | 〇椭圆                                                                                                    |   |   |
|   |            |                    |                                                                                                    |   |   |
|   |            |                    |                                                                                                    |   |   |
|   |            |                    |                                                                                                    |   |   |
|   |            |                    |                                                                                                    |   |   |

目前支持圆管/方管/矩形管/腰型管/椭圆管的容差导入功能。

有时候,标准管型例如圆管,由于绘图精度问题,导入后管径大小虽然没有变化,但是 被识别成了异型管,导致不能与同径圆管一起排样,这种情况也可用容差导入功能解决。

#### 2.9.3 强行合并截面

同一种管型的零件,如果由于绘图精度导致截面尺寸不一样,导入后被分成了不同的截 面组,不能一起排样的话,除了用容差导入功能,还可以使用强行合并截面的功能。

在零件侧边栏勾选截面组,例如示例中的 38 方管、37.5 方管、38.5 方管,然后点右键, 点<强行合并截面>。

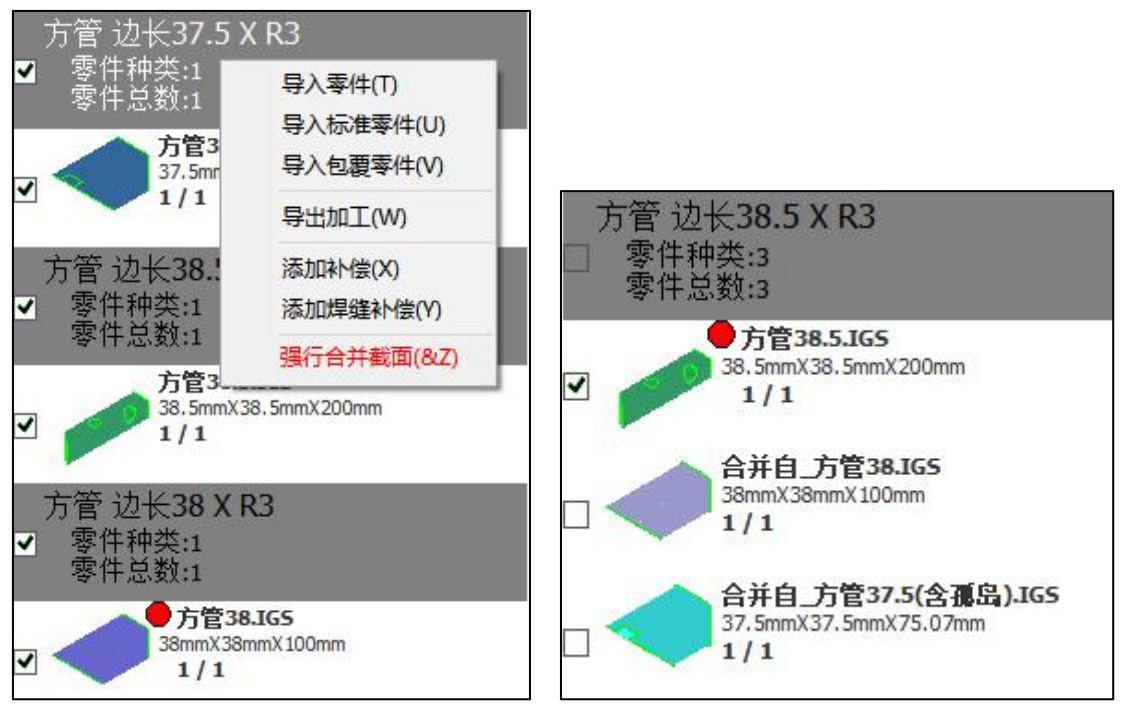

可以看到,选中的截面组被合并为一组,可以一起排样了。 合并的精度在用户参数配置页面里设置,默认只能合并截面尺寸相差 1%的截面。

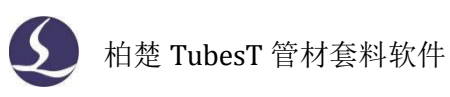

| 用户参数配置<br>根据您的使用习惯配置自z | 动优化和绘图板参数。 |
|------------------------|------------|
| 使用习惯 算法精度              |            |
| 全等共边精度(0.1):           | 0.1mm 🗸    |
| 孤岛拼合精度(0.1) <b>:</b>   | 0.1mm 🗸    |
| 孤岛共边精度(0.1) <b>:</b>   | 0.1mm 🗸    |
| 孤岛截面精度(0.05) <b>:</b>  | 0.05mm 🗸   |
| 截面合并精度(1%):            | 1% ~       |
| 恢复默认精度值                |            |

与容差导入不同的是,强行合并截面并没有标准截面,会强制合并到最大的截面组里。

#### 2.9.4 自动保存 YXY

YXY 格式文件是 TubesT 的工程文件,与 TubesT 导出的 zx 等文件不同,YXY 文件不能用于加工(管材类的文件格式可以参考下表)。

| 格式名称 | 文件类型            | 文件用途                     | 格式来源                             |  |
|------|-----------------|--------------------------|----------------------------------|--|
|      |                 | 用于 TubesT、TubesTLite 套料, |                                  |  |
| 105  | 声件团团            | 或者 CypTube 加工            | SolidWorks 等绘图软件                 |  |
| SAT  |                 | 用于 TubesT、TubesTLite 套料  |                                  |  |
| jhb  |                 | 用于 TubesT 套料             | TubesT 的绘制零件功能                   |  |
| ZX   |                 | 田王TuboDro加工              |                                  |  |
| zzx  | 加工文件            |                          | │<br>TubooT 武孝 TubooTi ito 的目山功能 |  |
| ctd  | 加工文件            | 田王Curruha加丁              | TubesT 或有 TubesT Lite 的夺山功能      |  |
| ctds |                 | 用」 Cyprube 加工            |                                  |  |
|      | <b>yxy</b> 工程文件 | 用于保存 TubesT 套料情况。        |                                  |  |
| 1001 |                 | 用 TubesT 打开,之前导入的        | Tubort 的保友功能                     |  |
| уху  |                 | 零件、排样情况等信息都会             | TubesT的床件功能                      |  |
|      |                 | 被保存下来。                   |                                  |  |

当使用 TubesT 的<打开>功能"<sup>22</sup>"、或者是直接双击打开一个 YXY 文件时,TubesT 将还原保存该 YXY 时的状态,包括已导入的零件、零件上的工艺、排样情况等。

因此,导出加工文件后,保存一个 YXY 文件,如果在加工过程中发现零件工艺、零件顺 序等信息需要调整时,直接利用 YXY 修改,比重新导入文件排样方便得多。

在 TubesT 的左上角有保存按钮 "🖃""可以手动保存或另存 YXY。

此外,在用户参数配置页面里勾选<导出 ZX 时自动保存 YXY>,软件将在导出加工文件 后自动保存一个 YXY 文件到指定目录下。

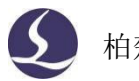

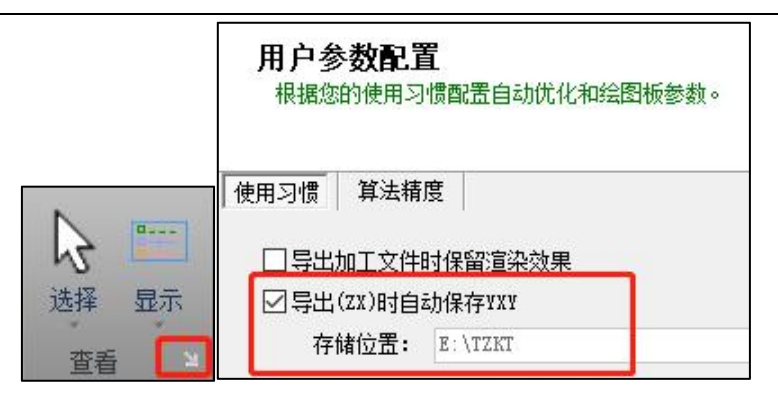

#### 2.9.5 提取长度数值

在用户参数配置页面里有<IGS 读取时是否考虑单位>的选择。

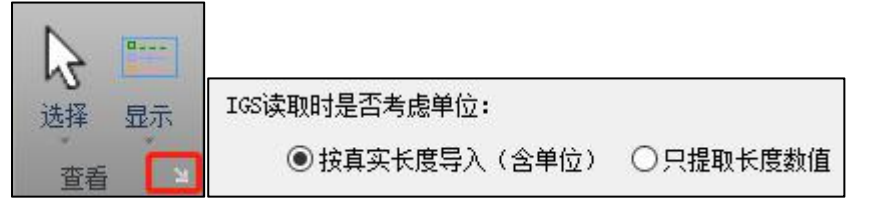

默认是<按真实长度导入(含单位)>,即画的是什么尺寸导入便是什么尺寸;但若是绘图时没有注意单位,例如将 50mm 的方管错画为 50inch 的方管,则可在导入图纸前选择<只提取长度数值>,导入图纸时 TubesT 只提取 50 的数值,自动配上毫米为单位,实际导入的将是 50mm。

下图分别为 50inch 的方管<按真实长度导入(含单位)>和<只提取长度数值>导入后的 结果。

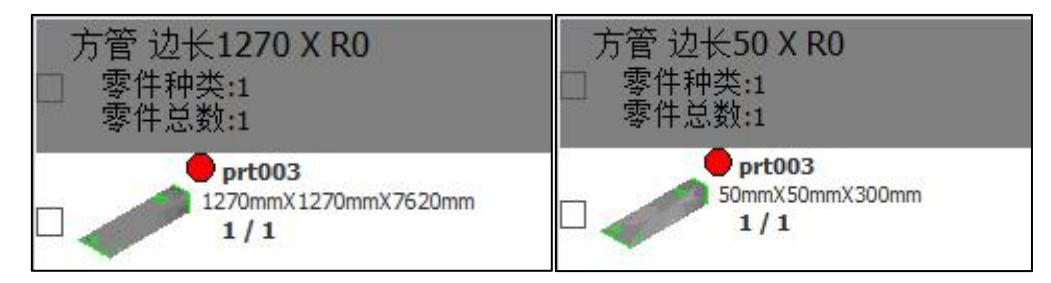

#### 2.9.6 合并零件

某些特定的切管机机型具有七轴拉料和自动避让功能,可以实现零尾料切割,但由于机械结构,要求排在管材末端的零件必须大于一定的长度。

如果加工的零件又恰好不够此特定长度,则可使用优化里的<合并零件>功能。

例如某机器要求排在管材末端的零件必须大于 300mm,则如图所示设定合并长度为 300mm,可以看到原本排在管材末端的零件发生了变化。在 300mm 范围内的零件被合并了,除了合并零件的首尾切断线仍然保留,中间的切断线(无论是否共边)都会被自动放到第 10 图层(橙色图层),而各零件的内孔依然保留。

加工时,一般会将合并零件的内孔和首尾切断线都正常加工,而第 10 图层调成打标工艺,合并零件中间的切断线只打标不切断。

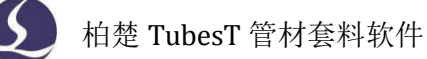

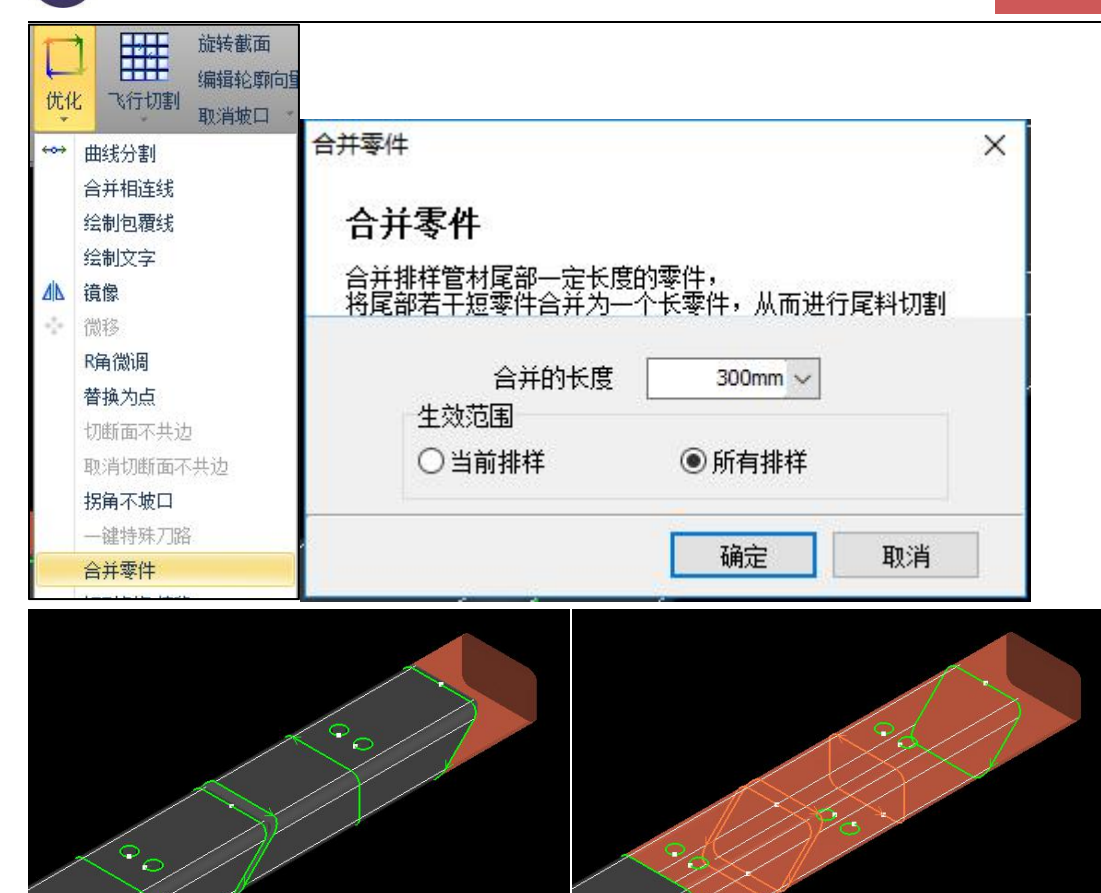

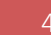